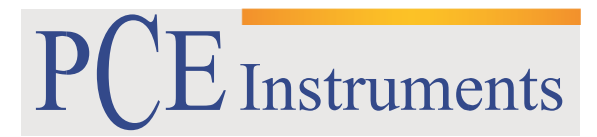

PCE Brookhuis

Institutenweg 15 7521 PH Enschede The Netherlands Telefoon: +31 53 737 01 92 Fax: +31 53 430 36 46

> info@pcebenelux.nl www.pcebrookhuis.nl

# **GEBRUIKSAANWIJZING**

# **Datalogger PCE-360**

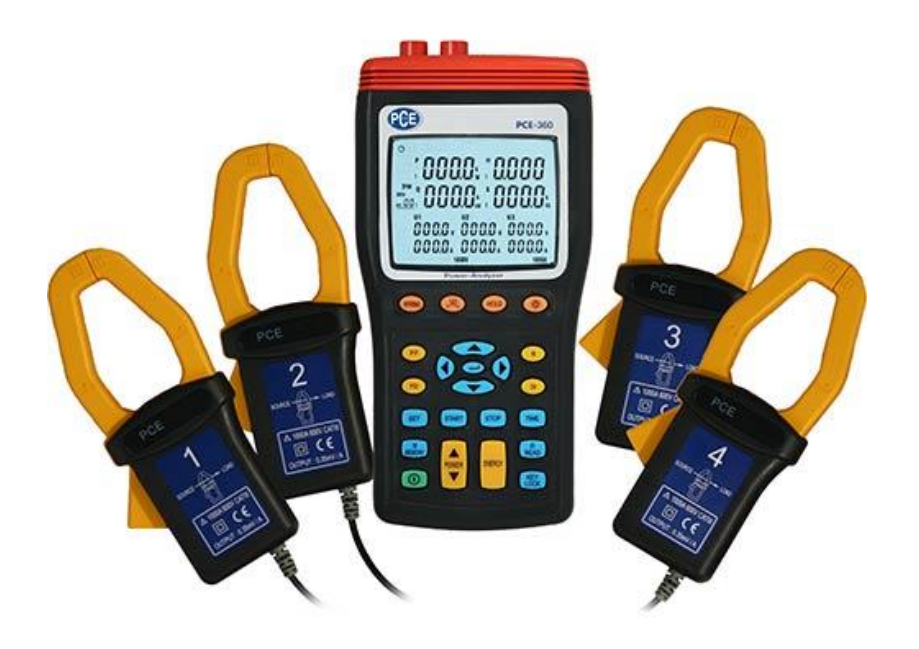

# Inhoudsopgave

| 1 Veiligheid                                         |   |
|------------------------------------------------------|---|
| 2 Specificaties                                      | 5 |
| 2.1 Technische specificaties                         | 5 |
| 2.2 Leveromvang                                      | 7 |
| 3 Systeemomschrijving                                |   |
| 3.1 Apparaat                                         |   |
| 3.2 Display                                          | 9 |
| 3.3 Functietoetsen                                   |   |
| 4 Voorbereiding                                      |   |
| 5 Gebruik                                            |   |
| 5.1 Meetvoorbereidingen en veiligheidsmaatregelingen |   |
| 5.2 Meten                                            |   |
| 5.2.1 1 Fase, 2 geleiders (1P2W)                     |   |
| 5.2.2 1 Fase, 3 geleiders (1P3W)                     |   |
| 5.2.3 3 Fasen, 3 geleiders (3P3W2M)                  |   |
| 5.2.4 3 Fasen, 3 geleiders (3P3W3M)                  |   |
| 5.2.5 3 Fasen, 4 geleiders (3P4W)                    |   |
| 5.2.6 Meting van de stroomsterkte aan één geleider   |   |
| 5.3 Aanvullende meetfuncties                         |   |
| 5.3.1 Handmatig opslaan en oproepen van data         |   |
| 5.3.2 Dataloggerfunctie                              |   |
| 5.3.3 Fase volgorde- (/draaiveldrichting-) meting    |   |
| 5.3.4 Golfvorm- en harmonischen-analyse              |   |
| 5.3.5 Automatisch uitschakelfunctie                  |   |
| 5.4 Software                                         |   |
| 5.4.1 Meetapparaat verbinden met de pc               |   |
| 5.4.2 Software installeren                           |   |
| 5.4.3 Software starten                               |   |
| 5.4.4 Data-opname                                    |   |
| 5.4.5 Bestanden openen                               |   |
| 5.4.6 Data exporteren naar Excel                     |   |
| 5.4.7 Grafieken weergeven                            |   |
| 5.4.8 Opname-frequentie instellen                    |   |
| 5.4.9 Tijd instellen                                 |   |

# GEBRUIKSAANWIJZING Datalogger PCE-360

| 5.4.10 Harmonischen       | 38 |
|---------------------------|----|
| 6 Garantie                |    |
| 7 Verwijdering en contact |    |

Hartelijk dank voor de aanschaf van een Datalogger PCE-360 van PCE Instruments.

# 1 Veiligheid

Lees, voordat u het apparaat in gebruik neemt, de gebruiksaanwijzing zorgvuldig door. Het apparaat dient alleen in gebruik genomen te worden door zorgvuldig opgeleid personeel. Bij schade, veroorzaakt door niet-naleving van de instructies in deze handleiding, vervalt de aansprakelijkheid.

- Dit instrument mag alleen op de in deze handleiding beschreven wijze gebruikt worden. Als het instrument op een andere wijze gebruikt wordt, kan dit leiden tot gevaarlijke situaties.
- Het apparaat mag niet gebruikt worden indien de omgevingsomstandigheden (temperatuur, vochtigheid, ...) zich niet binnen de aangegeven grenzen bevinden.
- Apparaat niet bloot stellen aan extreme temperaturen, direct zonlicht, extreme luchtvochtigheid of vocht.
- Vermijd sterke schokken.
- Het openen van het apparaat en de onderhouds- en reparatiewerkzaamheden mogen alleen worden uitgevoerd door gekwalificeerde onderhoudstechnici van PCE.
- Bedien het apparaat niet met natte handen.
- Er dienen geen technische wijzigingen aan het apparaat aangebracht te worden.
- Gebruik voor het reinigen van het apparaat alleen een doek. Gebruik onder geen beding oplos- of schuurmiddelen.
- Het apparaat mag alleen met toebehoren uit het aanbod van PCE Instruments uitgebreid worden, of met toebehoren van gelijkwaardige vervanging.
- Controleer het apparaat voor aanvang van de meting altijd op onvolledigheden of schade, bij zichtbare schade mag het apparaat niet in gebruik genomen worden.
- Het apparaat mag niet gebruikt worden in een explosieve atmosfeer.
- De in de specificatie aangegeven grenswaarden dienen onder geen beding overschreden te worden.
- Niet naleving van de veiligheidsvoorschriften kan het apparaat beschadigen en letsel veroorzaken aan de bediener.
- Vermijd te allen tijde het contact met de spanning voerende onderdelen. Dit kan levensgevaarlijk zijn.
- Draag altijd de juiste bescherming, zoals rubberen handschoenen, veiligheidsschoenen, veiligheidsbril of helm, wanneer u met spanningen werkt.
- Raak de kale meetsonde nooit aan, omdat dit anders kan leiden tot stroomstoten.
- Maak nooit gebruik van beschadigde meetkabels.
- Controleer voor de ingebruikname of het juiste meetbereik geselecteerd is en of de meetkabels aangesloten zijn op de juiste ingangen.
- Ga voorzichtig te werk bij de aansluiting van alligator-clips op naastgelegen geleiders. i.v.m. de kans op kortsluiting.

Drukfouten voorbehouden.

Deze handleiding is een uitgave van PCE Instruments, zonder enige garantie.

Wij verwijzen u naar onze algemene garantievoorwaarden, welke te vinden zijn in onze algemene voorwaarden.

Bij vragen kunt u contact opnemen met PCE Instruments.

## Veiligheidssymbolen

Aanwijzingen met betrekking op de veiligheid van de bediener, of voorkoming van schade aan het apparaat, worden gemarkeerd met een veiligheidssymbool.

| Symbool | Betekenis                                                                                      |
|---------|------------------------------------------------------------------------------------------------|
|         | Algemene waarschuwing<br>Niet-opvolging kan leiden tot verwonding, of schade aan het apparaat. |
| 4       | Waarschuwing voor elektrische spanning<br>Niet-opvolging kan leiden tot stroomstoten.          |

# 2 Specificaties

# 2.1 Technische specificaties

| AC Spanningsmeting                            |                                         |
|-----------------------------------------------|-----------------------------------------|
| Meetbereik                                    | 50 600,0 V werkelijke effectieve waarde |
| Resolutie                                     | 0,1 V                                   |
| Nauwkeurigheid                                | ±1.5 % v. MW + 10 Digit                 |
| Ingangsweerstand                              | 2 ΜΩ                                    |
| Overbelasting bescherming                     | 1000 V rms                              |
| Nominale frequentie van het elektriciteitsnet | 45 66 Hz                                |
| AC Stroommeting                               |                                         |
| Meetbereik                                    | 3 999,9 A werkelijke effectieve waarde  |
| Resolutie                                     | 0,1 A                                   |
| Nauwkeurigheid (incl. stroomtang)             | ±1,5 % v. MW + 15 Digit                 |
| Uitgangssignaal stroomtang                    | 0,35 mV/A                               |
| Overbelasting bescherming                     | 1000 A rms                              |
| Nominale frequentie van het elektriciteitsnet | 45 66 Hz                                |
| Actief vermogen meting P                      |                                         |
| Meetbereik                                    | 150 W 999,9 kW                          |
| Resolutie                                     | 0,1 kW                                  |
| Nauwkeurigheid                                | ±1,5 % v. MW + 20 Digit                 |
| Schijnbaar vermogen meting S                  |                                         |
| Meetbereik                                    | 150 VA 999,9 kVA                        |
| Resolutie                                     | 0,1 kVA                                 |
| Nauwkeurigheid                                | ±1,5 % v. MW ±20 Digit                  |
| Reactief vermogen meting Q                    |                                         |
| Meetbereik                                    | 150 Var 999,9 kVar                      |
| Resolutie                                     | 0,1 kvar                                |
| Nauwkeurigheid                                | ±1,5 % v. MW ±20 Digit                  |

| Vermogensfactor (cos $\Phi$ ) |                         |
|-------------------------------|-------------------------|
| Meetbereik                    | 0 +1                    |
| Resolutie                     | 0,001                   |
| Nauwkeurigheid                | ±0,06                   |
| Fasehoek ( $\Phi$ )           |                         |
| Meetbereik                    | -90° +90°               |
| Resolutie                     | 0,1°                    |
| Nauwkeurigheid                | ± 3°                    |
| Frequentiemeting (U > 50V)    |                         |
| Meetbereik                    | 40 100 Hz               |
| Resolutie                     | 0,1 Hz                  |
| Nauwkeurigheid                | ±0,1 % v. MW +2 Digit   |
| Meetbron spanning             | U1 > 10 V               |
| Draaiveld meting (UL > 50V)   |                         |
| Ingangsspanningsbereik        | 3P > 10 V               |
| Normale draairichting         | 123                     |
| Omgekeerde draairichting      | 123                     |
| Meetbron                      | U1, U2 en U3            |
| Actieve energiemeting         |                         |
| Meetbereik / Resolutie        | 0 9999 MWh              |
| Nauwkeurigheid                | ±1,5 % v. MW +20 Digit  |
| Timer interval                | 1 sec.                  |
| Timer nauwkeurigheid          | ±50 ppm (25° C / 77° F) |
| Schijnbare energiemeting      |                         |
| Meetbereik / Resolutie        | 0 9999 MVAh             |
| Nauwkeurigheid                | ±1,5 % v. MW +20 Digit  |
| Timer interval                | 1 sec.                  |
| Timer nauwkeurigheid          | ±50 ppm (25° C / 77° F) |
| Reactieve energiemeting       |                         |
| Meetbereik / Resolutie        | 0 9999 MVArh            |
| Nauwkeurigheid                | ±1,5 % v. MW +20 Digit  |
| Timer interval                | 1 sec.                  |
| Timer nauwkeurigheid          | ±50 ppm (25° C / 77° F) |
| Harmonische meting            |                         |
| Orde                          | 1 63                    |
| Nauwkeurigheid                | ±3 % THD                |
| Meetbron                      | U1, U2, U3 > 10 V       |
|                               | 1,  2,  3 > 3 A         |
| Golfvorm                      |                         |
| Weergave                      | via pc software         |

## Algemene specificaties

| Opnamefrequentie                          | 1/s                                        |
|-------------------------------------------|--------------------------------------------|
| Max. spanning tussen spanningsingangen en | 1000 Vrms                                  |
| neutrale geleiders                        |                                            |
| Max. kabeldiameter bij gebruik van        | Ø 42 mm                                    |
| stroomtangen                              |                                            |
| Display                                   | 4 cijferig LC display                      |
| Geheugen                                  | 50 bestanden bij manuele opslag,           |
|                                           | 4 GB SD-kaart bij de datalogfunctie        |
| Voeding                                   | 8 x 1,5 V AA batterijen                    |
|                                           | netstroom: 12 V, 300 mA                    |
| Batterijduur                              | ca. 50 uur                                 |
| Automatische uitschakeling                | na 30 min. inactiviteit                    |
| Bedrijfscondities                         | 0 +40 °C                                   |
|                                           | <80 % r. v. (tot +31 °C)                   |
|                                           | <50 % r. v.(+32 tot +40 °C)                |
| Temperatuurcoëfficiënt                    | 0,1 * (desbetreffende nauwkeurigheid) /    |
|                                           | °C (< +18 of > +28 °C)                     |
| Opslagcondities                           | -10 +60 °C                                 |
|                                           | <70 % r. v., niet condenserend             |
| Afmetingen                                | meetapparaat: 235 x 117 x 54 mm            |
|                                           | stroomtangen: 193 x 88 x 40 mm             |
| Gewicht                                   | meetapparaat: ca. 730 g (incl. batterijen) |
|                                           | stroomtangen: ca. 333 g                    |

# 2.2 Leveromvang

- 1 x Vermogensmeter PCE-360
- 4 x Stroomtangen
- 4 x meetkabels
- 4 x Alligatorclips
- 1 x Netstroomadapter
- 8 x 1,5 V AA Batterijen
- 1 x Software cd-rom
- 1 x USB-Kabel
- 1 x Handleiding
- 1 x Draagtas

# **3** Systeemomschrijving

# 3.1 Apparaat

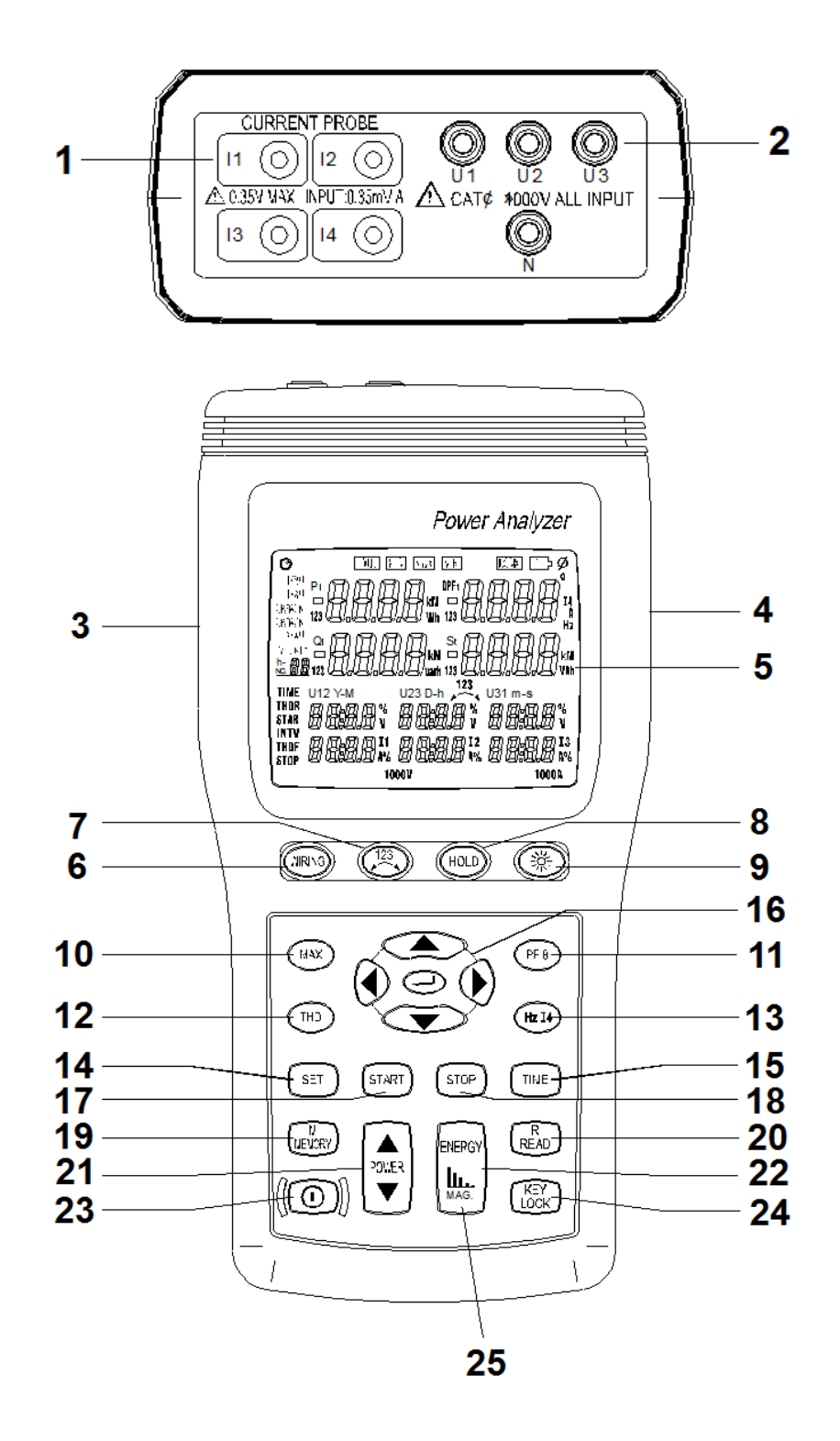

- 1. Aansluitingen voor stroomtangen (I1, I2, I3, I4)
- 2. Aansluitingen voor meetkabels (U1, U2, U3, N)
- 3. Netstroom aansluiting
- 4. USB-Interface
- 5. Display

7.

 "WIRING" Toets 123

Toets

- 8. "HOLD" Toets
- -86-
- 9. 🎌 Toets
- 10. "MAX" Toets
- 11. "PF Θ" Toets
- 12. "THD" Toets 13. "Hz I4" Toets
- 14. "SET" Toets
- 15. "TIME" Toets
- 16. Navigatie Toets
- 17. "START" Toets
- 18. "STOP" Toets
- 19. "MEMORY" Toets
- 20. "READ" Toets
- 21. "POWER" Toets
- 22. "ENERGY" Toets
- 23. ON-/OFF-Toets
- 24. "KEY LOCK" Toets
- 25. MAG" Toets
- 3.2 Display

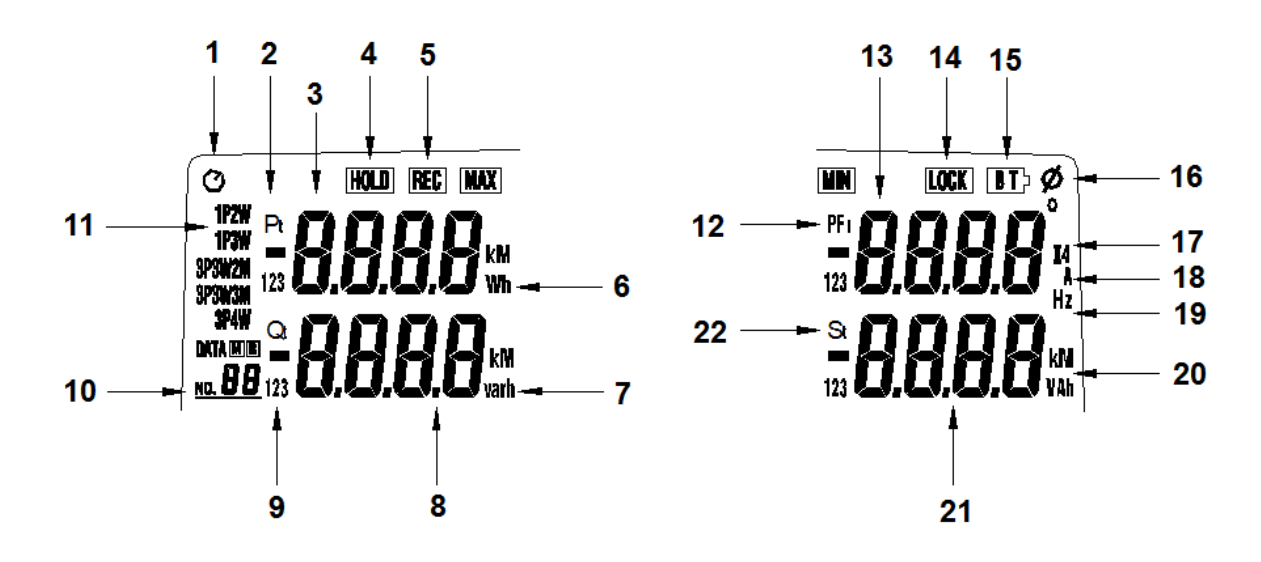

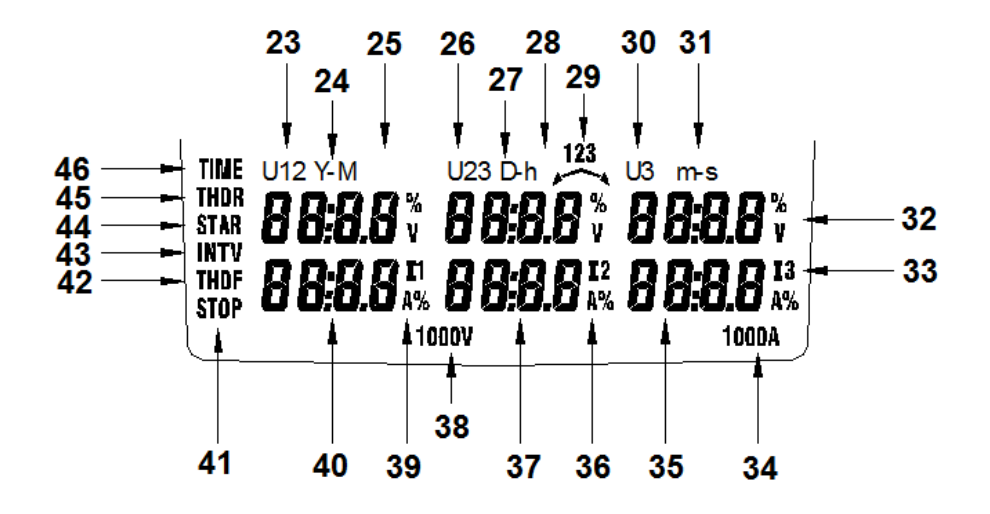

| 1  | Automatische uitschakeling geactiveerd/gedeactiveerd                                |
|----|-------------------------------------------------------------------------------------|
| 2  | P···Actief vermogen symbool                                                         |
|    | P1: Actief vermogen fase 1                                                          |
|    | P2: Actief vermogen fase 2                                                          |
|    | P3: Actief vermogen fase 3                                                          |
|    | Pt: Totale actieve vermogen                                                         |
| 3  | Meetwaarde van het actieve vermogen                                                 |
| 4  | HOLD Weergave                                                                       |
| 5  | REC MAX: max. waarden worden geregistreerd                                          |
|    | REC MIN: min. waarden worden geregistreerd                                          |
|    | REC: Dataregistratie in werking                                                     |
| 6  | Meeteenheid van het actief vermogen (kW) of de actieve energie (kWh, MWh)           |
| 7  | Meeteenheid van het reactief vermogen (kvar) of de reactieve energie (kvarh, Mvarh) |
| 8  | Meetwaarde van het reactief vermogen                                                |
| 9  | Q…Reactief vermogen symbool                                                         |
|    | Q1: Reactief vermogen fase 1                                                        |
|    | Q 2: Reactief vermogen fase 2                                                       |
|    | Q 3: Reactief vermogen fase 3                                                       |
|    | Q t: Totale reactieve vermogen                                                      |
| 10 | DATA No. XX: Geheugennummer van het laatst opgeslagen bestand                       |
|    | M: Manuele opslag                                                                   |
|    | R No. XX: Manueel opgeslagen bestand wordt opgeroepen                               |
|    | DATA M XX: Dataloggerfunctie actief (automatische opslag)                           |
|    | 01 … 99:                                                                            |
|    | FULL: Meer dan 99 bestanden opgeslagen of SD-kaart vol                              |
| 11 | <b>1P2W:</b> 1 fase, 2 geleiders                                                    |
|    | <b>1P3W:</b> 1 fase, 3 geleiders                                                    |
|    | 3P3W2M: 3 fasen, 3 geleiders                                                        |
|    | 3P3W3M: 3 fasen, 3 geleiders                                                        |
|    | 3P4W: 3 fasen, 4 geleiders                                                          |
| 12 | PF Vermogensfactor -symbool                                                         |
|    | PF1: Vermogensfactor fase 1                                                         |
|    | PF2: Vermogensfactor fase 2                                                         |
|    | PF3: Vermogensfactor fase 3                                                         |
|    | PFt: Totale vermogensfactor                                                         |
| 13 | Waarde van de vermogensfactor, de frequentie of de I4-stroom                        |

| 14 | LOCK: Functietoetsen zijn geblokkeerd                                               |
|----|-------------------------------------------------------------------------------------|
| 15 | Batterijstand laag                                                                  |
| 16 | *: Eenheid fasehoek                                                                 |
|    | $\Phi$ : Weergave fasehoek                                                          |
| 17 | I4-Meetwaarde wordt actueel weergegeven                                             |
| 18 | A: Meeteenheid stroomsterkte                                                        |
| 19 | Hz: Meeteenheid frequentie                                                          |
| 20 | Meeteenheid van het schijnbaar vermogen (kVA) of de schijnbare energie (kVAh,       |
|    | MVAh)                                                                               |
| 21 | Meetwaarde van het schijnbaar vermogen                                              |
| 22 | S····Schijnbaar vermogen -symbool                                                   |
|    | <b>S1:</b> Schijnbaar vermogen fase 1                                               |
|    | <b>S2:</b> Schijnbaar vermogen fase 2                                               |
|    | S3: Schijnbaar vermogen fase 3                                                      |
|    | St: Totaal schijnbaar vermogen                                                      |
| 23 | U1: Weergave van de spanning in fase 1 (U1), van THDR %, van THDF %, of van een     |
|    | harmonische                                                                         |
| 24 | Y-M: Weergave van jaar en maand                                                     |
| 25 | Weergave van de spanning U1, de datum (jaar: maand), van THDR %, of het ordegetal   |
|    | van de harmonische (Hd: 01 63)                                                      |
| 26 | <b>U2</b> : Weergave van de spanning in fase 2 (U2), van THDR %, van THDF %, of een |
|    | harmonische                                                                         |
| 27 | D-h: Weergave van dag en uur                                                        |
| 28 | Weergave van de spanning U2, de datum (dag : uur), of THDR %                        |
| 29 | 123                                                                                 |
|    | Weergave van de draaiveldrichting                                                   |
| 30 | U3: Weergave van de spanning in fase 3, van THDR %, THDF %, of een harmonische      |
| 31 | <b>m-s:</b> Weergave van minuten en seconden                                        |
| 32 | Weergave van de spanning U3, de datum (dag : uur), of THDR %                        |
| 33 | <b>A, I3, %:</b> Meeteenheid voor de I3-stroomsterkte, van THDR %, THDF %, of een   |
| 24 | narmonische                                                                         |
| 34 | <b>1000A:</b> Actueel meetbereik                                                    |
| 35 | Weergave van de stroomsterkte (13), THDR %, THDF %, of een narmonische              |
| 30 | A, 12, %: Meeteenneid voor de 12-stroomsterkte, van THDR %, THDF %, of een          |
| 27 | Maargava van de stroemsterkte (12), tiid/datum of THDE %                            |
| 38 | 1000//· Actuel meethereik                                                           |
| 30 | <b>A 11 %:</b> Meeteenheid voor de 11-stroomsterkte THDB % THDE % of een            |
| 55 | harmonische                                                                         |
| 40 | Weergave van de stroomsterkte (11) tijd/datum of THDE %                             |
| 41 | <b>STOP:</b> Toont de eindtijd van de energiemeting                                 |
| 42 | <b>THDE:</b> Verhouding van kwadraatsommen tussen de harmonische en de              |
|    | fundamentele trillingen                                                             |
| 43 | INTV: Toont de intervalinstellingen van de datalogfunctie                           |
| 44 | STAR: Toont de starttijd van de datalogger-registratie                              |
| 45 | <b>THDR:</b> Verhouding van kwadraatsommen tussen de harmonische en de              |
|    | totale effectieve stroom/spanning                                                   |
| 46 | TIME: Toont de actuele datum en tijd                                                |

# 3.3 Functietoetsen

| Toets            | Functie                                                                                                    |
|------------------|----------------------------------------------------------------------------------------------------|
| WIRING           | Druk op deze toets, om tussen de te meten geleiders te schakelen:                                                                  |
|                  | • 1P2W (1 fase, 2 geleiders)                                                                                                    |
|                  | • 1P3W (1 fase, 3 geleiders)                                                                                                    |
|                  | <ul> <li>3P3W2M (3 fasen, 3 geleiders, geen neutrale geleider)</li> </ul>                                                          |
|                  | • 3P3W3M (3 fasen, 3 geleiders, geen neutrale geleider)                                                                            |
|                  | • 3P4W (3 fasen, 4 geleiders)                                                                                                    |
| 122              | Draaiveld weergave                                                                                                    |
|                  | in de 3P4W modus wordt de richting op het display weergegeven:                                                                     |
|                  | 123                                                                                                    |
|                  | Normaal:                                                                                                    |
|                  | 123                                                                                                    |
|                  | Omgekeerd:                                                                                                    |
| HOLD             | Druk op deze toets, om de actuele meetwaarde op het display vast te houden.                                                        |
| ×                | Achtergrondverlichting in- of uitschakelen. De achtergrondverlichting schakelt                                                     |
| *                | automatisch uit na 30 sec.                                                                                                    |
| MAX              | Druk op deze toets, om de max. of min. waarde van het actief, schijnbaar, of                                                       |
|                  | reactief vermogen te registreren.                                                                                                  |
|                  | 1. Selecteer met behulp van de POWER toets (P1, Q1, S1), (P2, Q2,                                                                  |
|                  | S2), (P3, Q3, S3) of (Pt, Qt, St).                                                                                                 |
|                  | 2. Druk op de MAX toets, om naar de MAX/MIN modus te gaan. Een REC                                                                 |
|                  | symbool verschijnt op het display.                                                                                                 |
|                  | 3. Druk op de MAX toets, om te schakelen tussen de max. waarden, de min.                                                           |
|                  | waarden en de actuele meetwaarde.                                                                                                  |
|                  | 4. Houd de MAX toets 3 sec. lang ingedrukt om de modus te verlaten.                                                                |
| PF O             | Druk op deze toets, om de vermogensfactor PF of de fasehoek φ weer te geven.                                                       |
| THD              | Druk op deze toets, om de totale harmonische vervorming (THD – total harmonic                                                      |
|                  | distortion) weer te geven.                                                                                                    |
|                  | <ul> <li>THDF: De verhouding van de som van de vermogens van alle</li> </ul>                                                       |
|                  | harmonischen tot het vermogen van de fundamentele frequentie                                                                       |
|                  | • THDR: De verhouding van de som van de vermogens van alle                                                                         |
|                  | harmonischen tot de totale effectieve stroom/spanning                                                                              |
|                  |                                                                                                    |
|                  | 1. Druk eenmaal op de toets, om de THD-waarden van de spanningssignalen                                                            |
|                  | (U1, U2, U3) te bekijken.                                                                                                    |
|                  | 2. Druk tweemaal op de toets, om de THD-waarden van de                                                                             |
|                  | stroomsterktesignalen (11, 12, 13) te bekijken.                                                                                    |
|                  | 3. Druk nogmaals op de loets, om de modus te verlaten.                                                                             |
| ΠΖ 14            | A stroomtang                                                                                                    |
| CET              | 14 stroomang.                                                                                                    |
|                  | Druk op deze toets, om tijd en datum te bekijken                                                                                   |
|                  | Wanneer het annaraat is uitgeschakeld houdt u de toets ingedrukt en drukt u                                                        |
|                  | tegelijkertijd on de ON/OFF toets, om de automatische uitschakeling te activeren                                                   |
| Navigatietoetsen | Druk on de stoets in de harmonische meetmodus om te schakelen tussen de                                                            |
|                  | snanning- en de stroomsterkte als fundamentele grondtoon                                                                           |
|                  | Met behulp van $\blacktriangleleft$ en $\blacktriangleright$ selecteert u de spanning- of de stroomsterkte en met $\blacktriangle$ |
|                  | en V selecteert u de harmonische.                                                                                                  |

| START    | Druk op deze toets, om de datalogfunctie te starten.                            |  |
|----------|---------------------------------------------------------------------------------|--|
| STOP     | Druk op deze toets, om de datalogfunctie te beëindigen. Met de START toets kunt |  |
|          | u het dataloggen weer voortzetten.                                              |  |
| MEMORY   | Druk op deze toets, om de actuele meetwaarde op te slaan. het                   |  |
|          | geheugennummer van de zojuist laatste opgeslagen waarde wordt weergegeven       |  |
|          | op het display.                                                                 |  |
| READ     | Druk op deze toets, om de opgeslagen meetwaarden te bekijken. Gebruik de        |  |
|          | navigatietoetsen, om het gewenste geheugennummer te kiezen.                     |  |
| POWER    | Druk op deze toets, om te schakelen tussen de weergave van het actieve (Pt123), |  |
|          | het schijnbaar (St123) en het reactieve vermogen (Qt123).                       |  |
| ENERGY   | Druk op deze toets, om te schakelen tussen de weergave vanhet vermogen en       |  |
|          | van de energie.                                                                 |  |
| KEY LOCK | <u>-8-</u>                                                                      |  |
|          | Druk op deze toets, om alle toetsen, behalve de ON/OFF toets en de 杯 toets,     |  |
|          | te blokkeren.                                                                   |  |
| ON/OFF   | Druk op deze toets, om het meetapparaat in-/uit te schakelen.                   |  |
|          | Druk op deze toets, om naar de harmonischen meetmodus te gaan.Gebruik de 🔺      |  |
|          | en ▼ toetsen, om tussen de verschillende afzonderlijke harmonischen te          |  |
|          | navigeren (163). Gebruik de 🗉 toets, om te schakelen tussen de                  |  |
|          | spanningssterkte en de stroomsterkte als fundamentele frequentie. Gebruik de    |  |
|          | toetsen, om te schakelen tussen U1, U2 en U3                                    |  |
|          | of tussen I1, I2 en I3.                                                         |  |
| 1        |                                                                                 |  |

# **4** Voorbereiding

Vervangen van de batterijen

Wanneer de batterijspanning te laag is, verschijnt het BT symbool op het display. Gaat in dit geval als volgt te werk:

- 1. Koppel alle meetkabels en stroomtangen los mogelijke stroombronnen. Schakel het apparaat uit met de ON/OFF knop. Koppel alle meetkabels en stroomtangen los van de desbetreffende aansluitingen van het apparaat.
- 2. Het batterijvak bevindt zich aan de achterzijde van het apparaat en is met twee schroeven vast gezet. Draai de schroeven los en open het batterijvak.
- 3. Vervang de oude batterijen door 8 nieuwe 1,5 V AA batterijen. Let hierbij op de juiste polariteit.
- 4. Sluit het batterijvak weer en draai de schroeven weer vast.

# 5 Gebruik

5.1 Meetvoorbereidingen en veiligheidsmaatregelingen

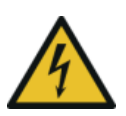

**WAARSCHUWING**: Indien mogelijk, koppelt u de te testen geleider of componenten los van de stroomtoevoer, wanneer u het meetapparaat aansluit.

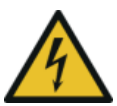

**WAARSCHUWING**: Sluit de meetkabels altijd eerst aan op het meetapparaat, voor u deze aansluit op het te meten component.

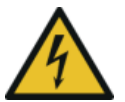

**WAARSCHUWING**: Sluit altijd eerst de aardgeleider aan en daarna pas de rest van de geleiders. Bij het loskoppelen van de geleiders gaat u precies andersom te werk.

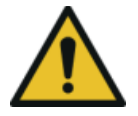

WAARSCHUWING: Koppel alle meetkabels los die niet gebruikt worden.

U1 Moet met een spanningsbron verbonden zijn, om U2, U3, I1, I2 of I3 te kunnen meten, omdat U1 de hoofdsignaalbron van het meetapparaat is.

#### Stroomtangen

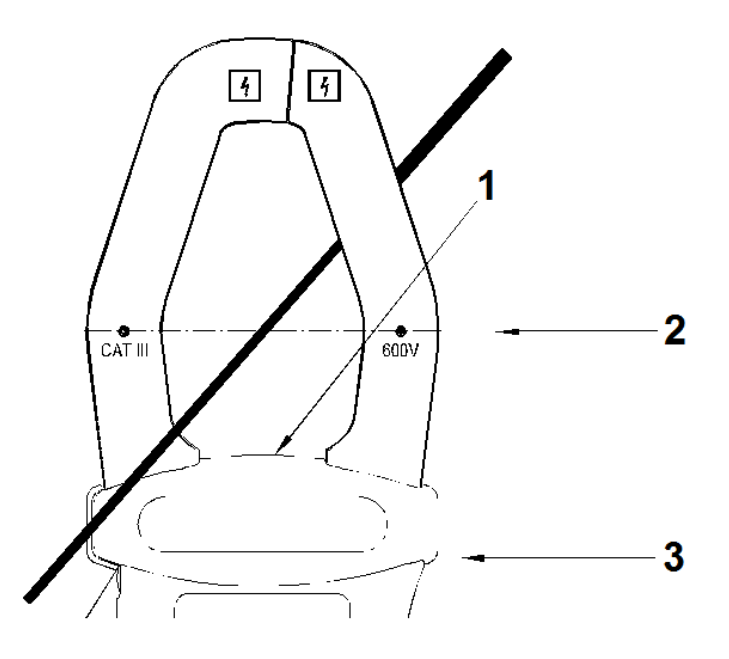

- 1. Weergave van de stroomrichting
- 2. Markering voor het uitrichten van de geleiders.
- 3. Handbescherming

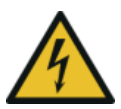

**WAARSCHUWING**: Hou de handen te allen tijde achter de handbescherming, om stroomstoten te vermeiden.

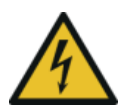

**WAARSCHUWING**: Gebruik de stroomtangen alleen voor stroomcircuits met een spanning van max. 600 V CAT III.

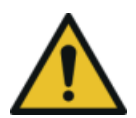

**WAARSCHUWING**: Controleer de stroomtangen voor ieder gebruik op beschadigingen. Controleer tevens op scheurtjes of andere beschadigingen aan de kabels en de isolatie. In het geval van schade dient u de stroomtangen geenszins in gebruik te nemen.

- Centreer de geleider in de stroomtang. Let hierbij op de markeringen.
- Let er op, dat de stroomrichting van de geleider overeenkomt met de pijlmarkering op de stroomtang.
- Zorg ervoor dat de geleider zo recht mogelijk naar de stroomtang loopt.
- Vermijd metingen, waarbij er zich andere stroomvoerende geleiders in de buurt van de stroomtang bevinden.

# 5.2 Meten

5.2.1 1 Fase, 2 geleiders (1P2W)

### A: Geleider. N: Neutraalgeleider, G: Aarde

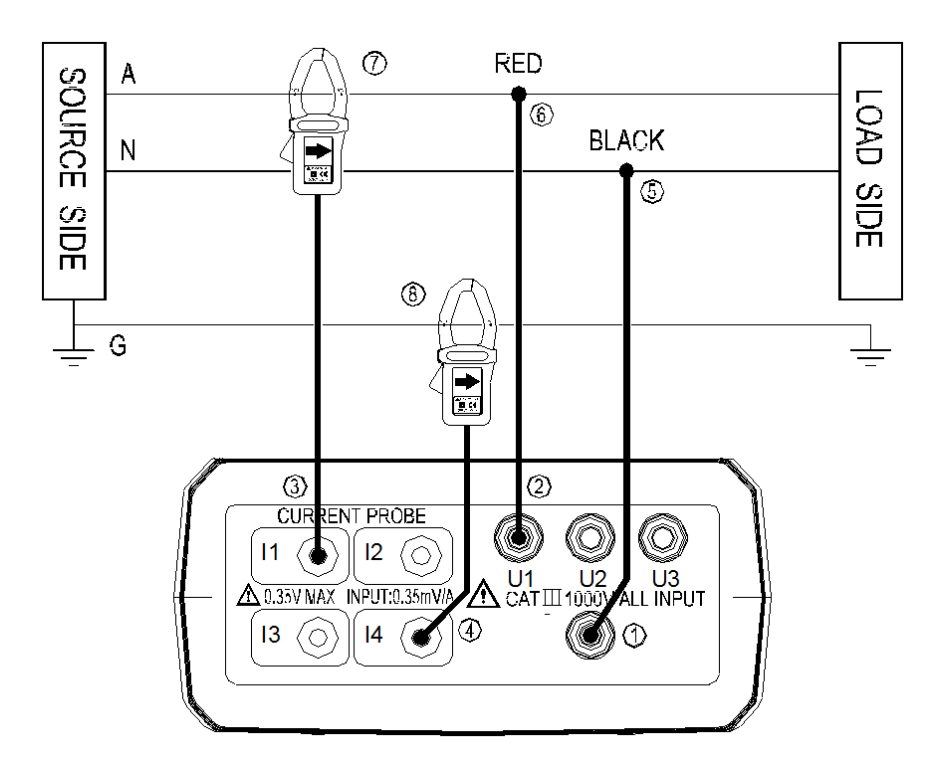

- 1. Druk op ON/OFF toets, om het apparaat in te schakelen.
- 2. Druk op de WIRING toets en gebruik de navigatietoetsen, om "1P2W" te selecteren.
- 3. Sluit de meetkabels en de stroomtangen aan op de meter.
  - 1) Sluit de zwarte meetkabel aan op de N-aansluiting.
  - 2) Sluit de rode meetkabel aan op de U1-aansluiting.
  - 3) Sluit één stroomtang aan op de I1-aansluiting.
  - 4) Indien u de aardleider-stroom wilt meten, verbindt u ook een stroomtang met de I4aansluiting.
- 4. Sluit de meetkabels en de stroomtangen aan op de te onderzoeken geleiders.

**WAARSCHUWING**: Indien mogelijk, koppelt u de te testen geleiders of componenten los van de stroomtoevoer, voor u de meetkabels en de stroomtangen aansluit.

- 5) Verbind de zwarte meetkabel met de neutraalgeleider "N", middels de krokodillenklem.
- 6) Verbind de rode meetkabel met geleider "A", middels de krokodillenklem.
- 7) Open het tangmechanisme van de I1-stroomtang en leid geleider "A" hier doorheen. Sluit de tang weer, zodat de geleider in de tang geklemd zit.
- Indien u de aardsluiting wilt meten, opent u het tangmechanisme van de I4stroomtang en klemt u hier geleider "G" in. Sluit de tang weer, zodat de geleider in de tang geklemd zit.
- 5. Indien u de vermogensfactor of de fasehoek  $\phi$  wilt bekijken, drukt u op de "PF O" toets. Indien u de frequentie of de aardgeleider stroom wilt bekijken, drukt u op de "Hz I4" toets.

- 6. Om de THDF- of THDR-waarde van de spanning of de stroomsterkte te bekijken gebruikt u de "THD" toets.
- 7. Om naar de harmonische meetmodus te schakelen en de harmonischen van de spanning of

de stroomsterkte te meten gebruikt u de " **LLL** MAG" toets.

- 8. Om de max. of min. waarden van het vermogen te meten, gebruikt u de MAX toets.
- 9. Om naar de weergave van de energie te gaan, gebruikt u de ENERGY toets. Het display geeft nu "Pt", "Qt", St" en "PFt" of "φt" weer.

De kW-weergave toont nu kWh.

De kVAR- weergave toont nu kVARh.

De kVA- weergave toont nu kVAh.

Druk op de STOP toets, om de energiemeting te stoppen. Op het display verschijnt het HOLD-symbool. Druk op de " $_{\neg}$ " toets, om de energiemodus te verlaten.

## 5.2.2 1 Fase, 3 geleiders (1P3W)

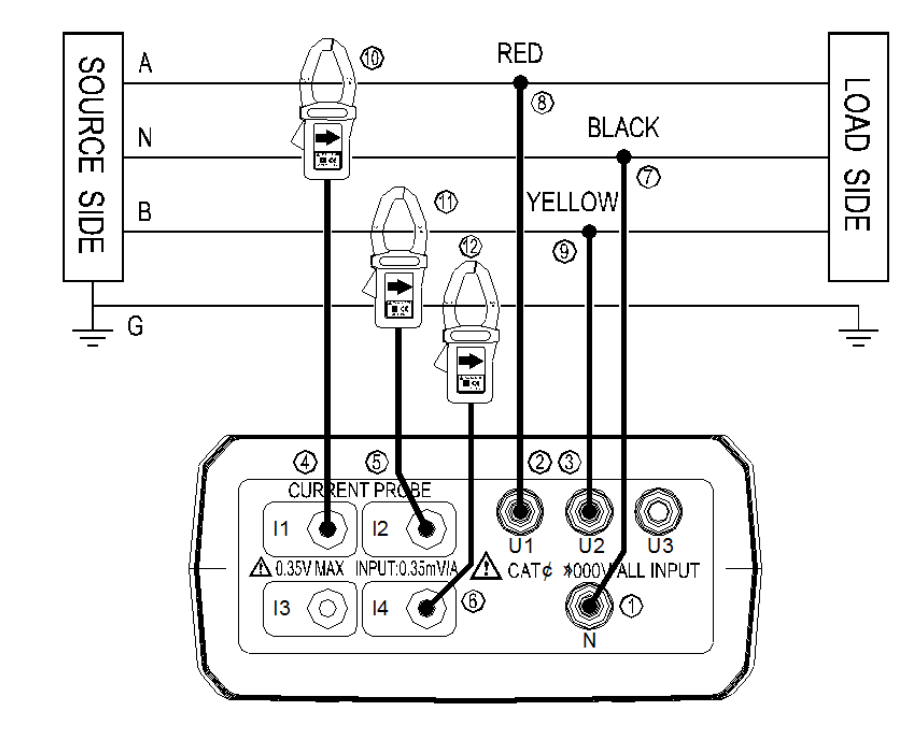

#### A, B: Geleiders, N: Neutraalgeleiders, G: Aarde

- 1. Druk op de ON/OFF toets, om het apparaat in te schakelen.
- 2. Druk op de WIRING toets en gebruik de navigatietoetsen, om "1P3W" te selecteren.
- 3. Sluit de meetkabels en de stroomtangen aan op de meter.
  - 1) Sluit de zwarte meetkabel aan op de N-aansluiting.
  - 2) Sluit de rode meetkabel aan op de U1-aansluiting.
  - 3) Sluit de gele meetkabel aan op de U2-aansluiting.
  - 4) Sluit één stroomtang aan op de I1-aansluiting.
  - 5) Verbind de andere stroomtang met de I2-aansluiting.
  - 6) Indien u de aardleider-stroom wilt meten, verbindt u ook een stroomtang met de I4aansluiting.
- 4. Sluit de meetkabels en de stroomtangen aan op de te onderzoeken geleiders.

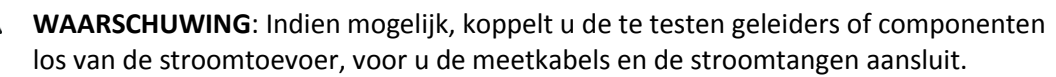

- 7) Verbind de zwarte meetkabel met de neutraalgeleider "N", middels de krokodillenklem.
- 8) Verbind de rode meetkabel met geleider "A", middels de krokodillenklem.
- 9) Verbind de gele meetkabel met geleider "B", middels de krokodillenklem.
- 10) Open het tangmechanisme van de I1-stroomtang en leid geleider "A" hier doorheen. Sluit de tang weer, zodat de geleider in de tang geklemd zit.
- 11) Open het tangmechanisme van de I2-stroomtang en leid geleider "B" hier doorheen. Sluit de tang weer, zodat de geleider in de tang geklemd zit.
- 12) Indien u de aardsluiting wilt meten, opent u het tangmechanisme van de I4stroomtang en klemt u hier geleider "G" in. Sluit de tang weer, zodat de geleider in de tang geklemd zit.

- 5. Gebruik de POWER ▲ ▼ toets om te schakelen tussen de weergave van (P1, Q1, S1, PF1), (P2, Q2, S2, PF2) en (Pt, Qt, St, PFt).
- 6. Indien u de vermogensfactor of de fasehoek  $\phi$  wilt bekijken, drukt u op de "PF O" toets. Indien u de frequentie of de aardgeleider stroom wilt bekijken, drukt u op de "Hz I4" toets.
- 7. Om de THDF- of THDR-waarde van de spanning of de stroomsterkte te bekijken gebruikt u de "THD" toets.
- 8. Om naar de harmonische meetmodus te schakelen en de harmonischen van de spanning of

de stroomsterkte te meten gebruikt u de " **IIII-** MAG" toets.

- 9. Om de max. of min. waarden van het vermogen te meten, gebruikt u de MAX toets.
- 10. Om naar de weergave van de energie te gaan, gebruikt u de ENERGY toets. Het display geeft nu "Pt", "Qt", St" en "PFt" of " $\phi$ t" weer.

De kW-weergave toont nu kWh.

De kVAR- weergave toont nu kVARh.

De kVA- weergave toont nu kVAh.

Druk op de STOP toets, om de energiemeting te stoppen. Op het display verschijnt het HOLD-symbool. Druk op de " $_{\neg}$ " toets, om de energiemodus te verlaten.

## 5.2.3 3 Fasen, 3 geleiders (3P3W2M)

## A, B, C: Geleiders

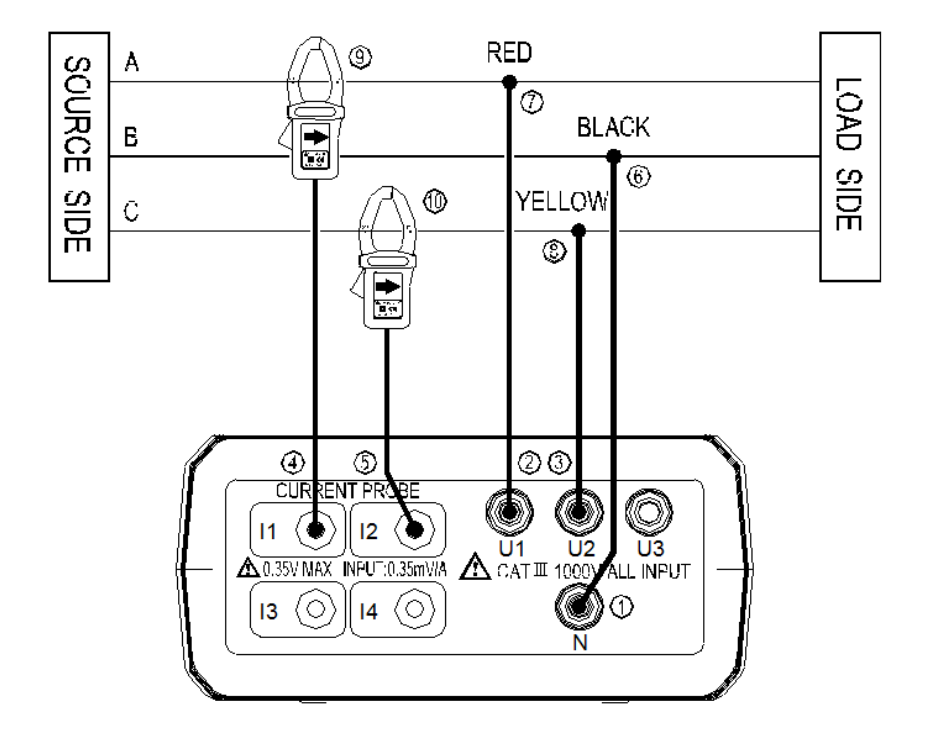

- 1. Druk op de ON/OFF toets, om het apparaat in te schakelen.
- 2. Druk op de WIRING toets en gebruik de navigatietoetsen, om " 3P3W2M" te selecteren.
- 3. Sluit de meetkabels en de stroomtangen aan op de meter.
  - 1) Sluit de zwarte meetkabel aan op de N-aansluiting.
  - 2) Sluit de rode meetkabel aan op de U1-aansluiting.
  - 3) Sluit de gele meetkabel aan op de U2-aansluiting.
  - 4) Sluit één stroomtang aan op de I1-aansluiting.
  - 5) Verbind de andere stroomtang met de I2-aansluiting.
- 4. Sluit de meetkabels en de stroomtangen aan op de te onderzoeken geleiders.

**WAARSCHUWING**: Indien mogelijk, koppelt u de te testen geleiders of componenten los van de stroomtoevoer, voor u de meetkabels en de stroomtangen aansluit.

- 6) Verbind de zwarte meetkabel met de geleider "B", middels de krokodillenklem.
- 7) Verbind de rode meetkabel met geleider "A", middels de krokodillenklem.
- 8) Verbind de gele meetkabel met geleider "C", middels de krokodillenklem.
- 9) Open het tangmechanisme van de I1-stroomtang en leid geleider "A" hier doorheen. Sluit de tang weer, zodat de geleider in de tang geklemd zit.
- 10) Open het tangmechanisme van de I2-stroomtang en leid geleider "C" hier doorheen. Sluit de tang weer, zodat de geleider in de tang geklemd zit.
- 5. Gebruik de POWER ▲ ▼ toets om te schakelen tussen de weergave van (P1, Q1, S1, PF1), (P2, Q2, S2, PF2) en (Pt, Qt, St, PFt).
- 6. Indien u de vermogensfactor of de fasehoek  $\phi$  wilt bekijken, drukt u op de "PF O" toets. Indien u de frequentie of de aardgeleider stroom wilt bekijken, drukt u op de "Hz I4" toets.
- 7. Om de THDF- of THDR-waarde van de spanning of de stroomsterkte te bekijken gebruikt u de "THD" toets.

8. Om naar de harmonische meetmodus te schakelen en de harmonischen van de spanning of

de stroomsterkte te meten gebruikt u de " **LLL** MAG" toets.

- 9. Om de max. of min. waarden van het vermogen te meten, gebruikt u de MAX toets.
- 10. Om naar de weergave van de energie te gaan, gebruikt u de ENERGY toets. Het display geeft nu "Pt", "Qt", St" en "PFt" of " $\phi$ t" weer.

De kW-weergave toont nu kWh.

De kVAR- weergave toont nu kVARh.

De kVA- weergave toont nu kVAh.

Druk op de STOP toets, om de energiemeting te stoppen. Op het display verschijnt het HOLD-symbool. Druk op de " $_{-}$ " toets, om de energiemodus te verlaten.

## 5.2.4 3 Fasen, 3 geleiders (3P3W3M)

## A, B, C: Geleiders

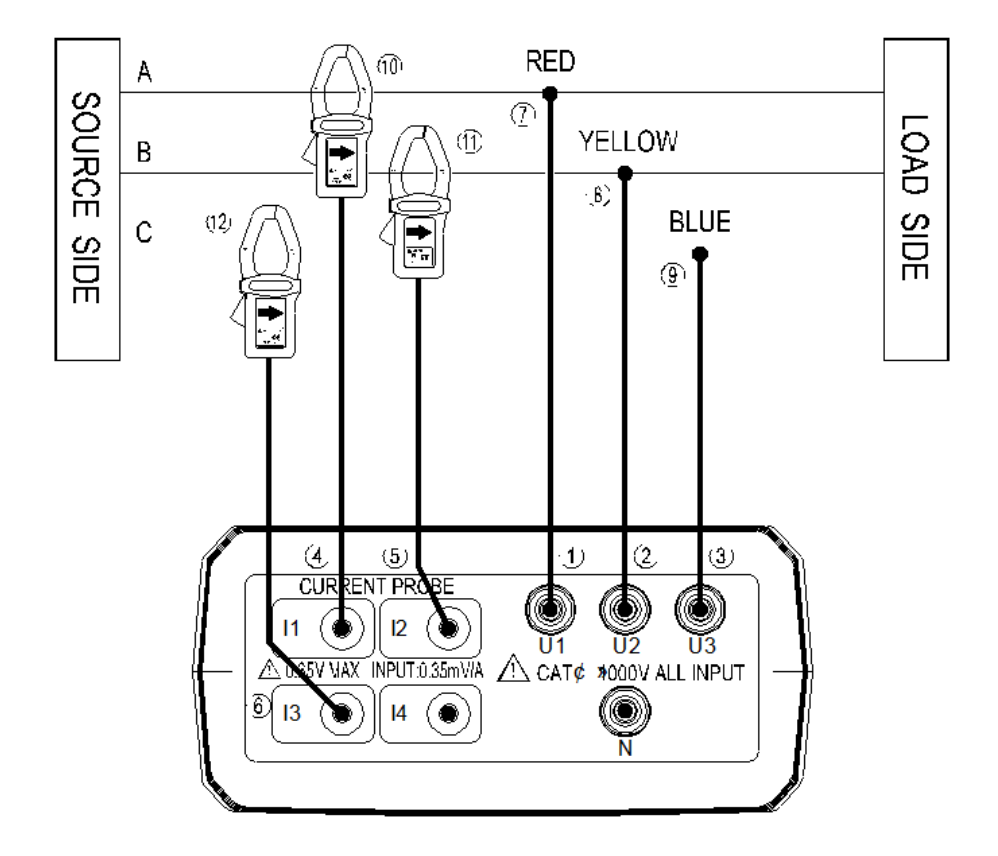

- 1. Druk op de ON/OFF toets, om het apparaat in te schakelen.
- 2. Druk op de WIRING toets en gebruik de navigatietoetsen, om " 3P3W3M" te selecteren.
- 3. Sluit de meetkabels en de stroomtangen aan op de meter.
  - 1) Sluit de rode meetkabel aan op de U1-aansluiting.
  - 2) Sluit de gele meetkabel aan op de U2-aansluiting.
  - 3) Sluit de blauwe meetkabel aan op de U3-aansluiting.
  - 4) Sluit één stroomtang aan op de I1-aansluiting.
  - 5) Verbind de volgende stroomtang met de I2-aansluiting.
  - 6) Verbind de derde stroomtang met de I3-aansluiting.

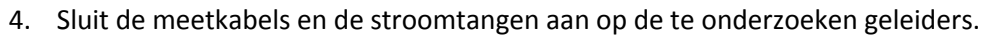

**WAARSCHUWING**: Indien mogelijk, koppelt u de te testen geleiders of componenten los van de stroomtoevoer, voor u de meetkabels en de stroomtangen aansluit.

- 7) Verbind de rode meetkabel met geleider "A", middels de krokodillenklem.
- 8) Verbind de gele meetkabel met geleider "B", middels de krokodillenklem.
- 9) Verbind de blauwe meetkabel met geleider "C", middels de krokodillenklem.
- 10) Open het tangmechanisme van de I1-stroomtang en leid geleider "A" hier doorheen. Sluit de tang weer, zodat de geleider in de tang geklemd zit.
- 11) Open het tangmechanisme van de I2-stroomtang en leid geleider "B" hier doorheen. Sluit de tang weer, zodat de geleider in de tang geklemd zit.
- 12) Open het tangmechanisme van de I3-stroomtang en leid geleider "C" hier doorheen. Sluit de tang weer, zodat de geleider in de tang geklemd zit.

- 5. Gebruik de POWER ▲ ▼ toets om te schakelen tussen de weergave van (P1, Q1, S1, PF1), (P2, Q2, S2, PF2) en (Pt, Qt, St, PFt).
- 6. Indien u de vermogensfactor of de fasehoek  $\phi$  wilt bekijken, drukt u op de "PF O" toets. Indien u de frequentie of de aardgeleider stroom wilt bekijken, drukt u op de "Hz I4" toets.
- 7. Om de THDF- of THDR-waarde van de spanning of de stroomsterkte te bekijken gebruikt u de "THD" toets.
- 8. Om naar de harmonische meetmodus te schakelen en de harmonischen van de spanning of

de stroomsterkte te meten gebruikt u de " **IIII-** MAG" toets.

- 9. Om de max. of min. waarden van het vermogen te meten, gebruikt u de MAX toets.
- 10. Om naar de weergave van de energie te gaan, gebruikt u de ENERGY toets. Het display geeft nu "Pt", "Qt", St" en "PFt" of " $\phi$ t" weer.

De kW-weergave toont nu kWh.

De kVAR- weergave toont nu kVARh.

De kVA- weergave toont nu kVAh.

Druk op de STOP toets, om de energiemeting te stoppen. Op het display verschijnt het HOLD-symbool. Druk op de " $_{\neg}$ " toets, om de energiemodus te verlaten.

## 5.2.5 3 Fasen, 4 geleiders (3P4W)

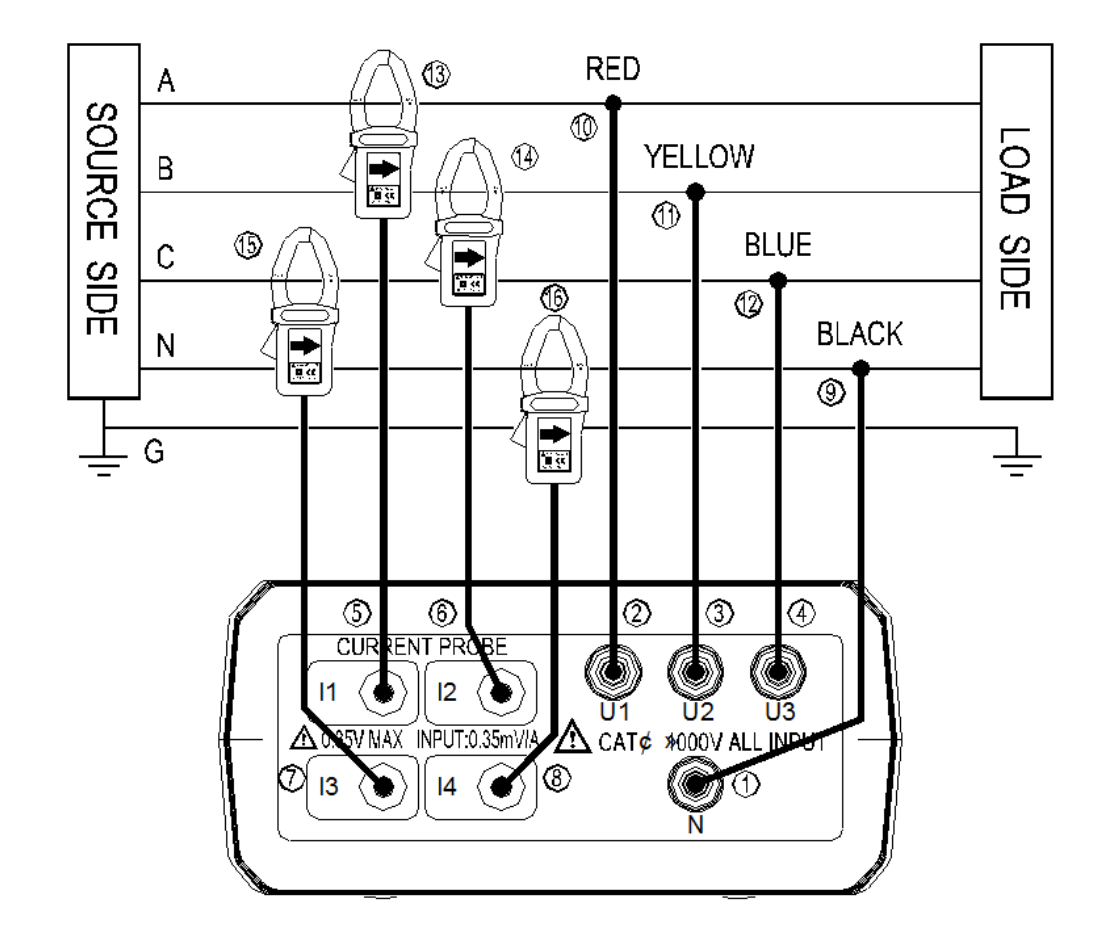

#### A, B, C: Geleiders, N: Neutraalgeleider, G: Aarde

- 1. Druk op de ON/OFF toets, om het apparaat in te schakelen.
- 2. Druk op de WIRING toets en gebruik de navigatietoetsen, om " 3P4W" te selecteren.
- 3. Sluit de meetkabels en de stroomtangen aan op de meter.
  - 1) Sluit de zwarte meetkabel aan op de N-aansluiting.
  - 2) Sluit de rode meetkabel aan op de U1-aansluiting.
  - 3) Sluit de gele meetkabel aan op de U2-aansluiting.
  - 4) Sluit de blauwe meetkabel aan op de U3-aansluiting.
  - 5) Sluit één stroomtang aan op de I1-aansluiting.
  - 6) Verbind de volgende stroomtang met de I2-aansluiting.
  - 7) Verbind de derde stroomtang met de I3-aansluiting.
  - 8) Verbind de laatste stroomtang aan op de I4-aansluiting.

4. Sluit de meetkabels en de stroomtangen aan op de te onderzoeken geleiders.

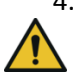

**WAARSCHUWING**: Indien mogelijk, koppelt u de te testen geleiders of componenten los van de stroomtoevoer, voor u de meetkabels en de stroomtangen aansluit.

- 9) Verbind de zwarte meetkabel met de neutraalgeleider "N", middels de krokodillenklem.
- 10) Verbind de rode meetkabel met geleider "A", middels de krokodillenklem.
- 11) Verbind de gele meetkabel met geleider "B", middels de krokodillenklem.
- 12) Verbind de blauwe meetkabel met geleider "C", middels de krokodillenklem.

- 13) Open het tangmechanisme van de I1-stroomtang en leid geleider "A" hier doorheen. Sluit de tang weer, zodat de geleider in de tang geklemd zit.
- 14) Open het tangmechanisme van de I2-stroomtang en leid geleider "B" hier doorheen. Sluit de tang weer, zodat de geleider in de tang geklemd zit.
- 15) Open het tangmechanisme van de I3-stroomtang en leid geleider "C" hier doorheen. Sluit de tang weer, zodat de geleider in de tang geklemd zit.
- 16) Open het tangmechanisme van de I4-stroomtang en leid geleider "N" hier doorheen. Sluit de tang weer, zodat de geleider in de tang geklemd zit.
- 5. Gebruik de POWER ▲ ▼ toets om te schakelen tussen de weergave van (P1, Q1, S1, PF1), (P2, Q2, S2, PF2), (P3, Q3, S3, PF3) en (Pt, Qt, St, PFt).
- 6. Indien u de vermogensfactor of de fasehoek  $\phi$  wilt bekijken, drukt u op de "PF O" toets. Indien u de frequentie of de aardgeleider stroom wilt bekijken, drukt u op de "Hz I4" toets.
- 7. Om de THDF- of THDR-waarde van de spanning of de stroomsterkte te bekijken gebruikt u de "THD" toets.
- 8. Om naar de harmonische meetmodus te schakelen en de harmonischen van de spanning of

de stroomsterkte te meten gebruikt u de " **LLL** MAG" toets.

- 9. Om de max. of min. waarden van het vermogen te meten, gebruikt u de MAX toets.
- 10. Om naar de weergave van de energie te gaan, gebruikt u de ENERGY toets. Het display geeft
  - nu "Pt", "Qt", St" en "PFt" of "φt" weer.

De kW-weergave toont nu kWh.

De kVAR- weergave toont nu kVARh.

De kVA- weergave toont nu kVAh.

Druk op de STOP toets, om de energiemeting te stoppen. Op het display verschijnt het HOLD-symbool. Druk op de " $_{-}$ " toets, om de energiemodus te verlaten.

### 5.2.6 Meting van de stroomsterkte aan één geleider

A, B, C: Geleiders, N: Neutraalgeleider, G: Aarde

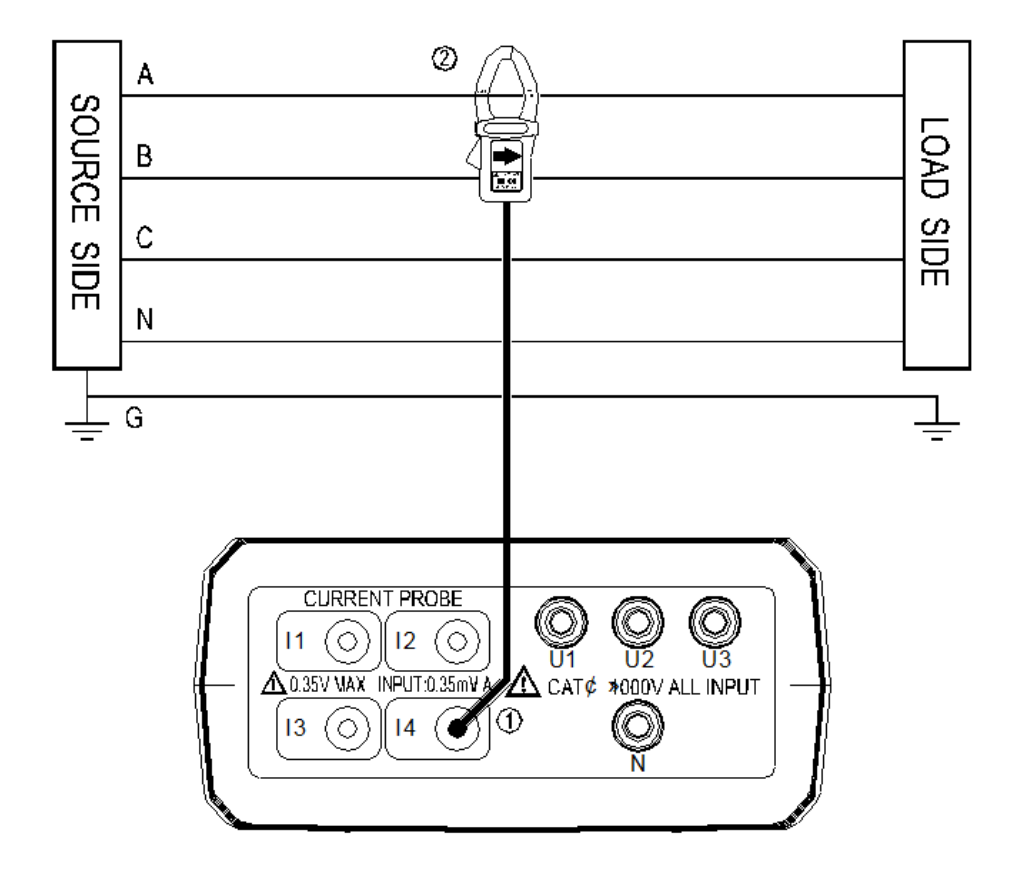

- 1. Druk op de ON/OFF toets, om het apparaat in te schakelen.
- 2. Druk op de I4-toets.
- 3. Sluit de I4-stroomtang aan op de I4-aansluiting.
- 4. Open het tangmechanisme van de l4-stroomtang en leid de gewenste geleider hier doorheen. Sluit de tang weer, zodat de geleider in de tang geklemd zit.
- 5. Lees de I4-waarde af.

# 5.3 Aanvullende meetfuncties

#### 5.3.1 Handmatig opslaan en oproepen van data

#### Geheugen wissen

Om het geheugen te wissen, gaat u als volgt te werk:

- 1. Druk op de ON/OFF toets, om het apparaat in te schakelen.
- 2. Houd de "MEMORY" toets ingedrukt en druk gelijktijdig op de ON/OFF toets. Het display toont: "DATA M CLr 1 YES no".
- 3. Gebruik de navigatietoetsen ◀ en ►, om "YES" te selecteren en druk op de "⊥" toets, om te bevestigen. Het geheugen wordt nu gewist.

#### Meetwaarde opslaan

Om handmatig waarden op te slaan, gaat u als volgt te werk:

- 1. Druk in de meetmodus op de "MEMORY" toets, om de weergegeven meetwaarde op te slaan. Op het display verschijnt het "M" symbool en het geheugennummer.
- 2. U kunt max. 50 bestanden opslaan.

#### Opgeslagen meetwaarden bekijken

Om de opgeslagen meetwaarden te bekijken, gaat u als volgt te werk:

- 1. Druk op de "READ" toets, om naar de uitleesmodus te gaan. Op het display verschijnt het "R"-symbool.
- 2. Gebruik de navigatietoetsen  $\blacktriangle$  en  $\nabla$  om het gewenste geheugennummer te selecteren.
- 3. Druk nogmaals op de "READ" toets, om de modus te verlaten.

#### 5.3.2 Dataloggerfunctie

### SD-kaart geheugen wissen

Om het geheugen op de SD-kaart te wissen, gaat u als volgt te werk:

- 1. Druk op de ON/OFF toets, om het apparaat in te schakelen.
- 2. Houd de "MEMORY" toets ingedrukt en druk gelijktijdig op de ON/OFF toets. Het display toont: "DATA M CLr 1 YES no".
- Druk op de "L" toets, om naar de SD-kaart wisoptie te gaan. Op het display verschijnt: "DATA M CLr 2 YES no"
- 4. Gebruik de navigatietoetsen ◀ en ►, om "YES" te selecteren en druk op de "⊥" toets, om te bevestigen. Het geheugen van de SD-kaart wordt nu gewist.

### Dataloggerfunctie configureren

Om de dataloggerfunctie te configureren, gaat u als volgt te werk:

- 1. Druk op de SET toets, om naar de tijdinstellingen te gaan.
- 2. Gebruik de navigatietoetsen, om jaar, maand, dag, uren, minuten en seconden in te stellen.
- 3. Druk op de "u" toets, om naar de meetinterval-instellingen te gaan. Het display toont: "INTV"
- 4. Gebruik de navigatietoetsen ▲ en ▼ om het gewenste opslag-interval te selecteren. U heeft de keuze uit: 5 seconden, 10 seconden, 30 seconden, 1 minuut en 2 minuten.
- 5. Druk op de "u" toets, om het instelmenu te verlaten.

### Dataloggermodus starten

Om de dataloggermodus te starten, gaat u als volgt te werk:

- 1. Druk op de START toets. Op het display verschijnt: "DATA Mxx".
- 2. Druk op de STOP toets om de dataregistratie te stoppen. door op START te drukken kunt u de dataregistratie weer voortzetten. De gestopte opname wordt opgeslagen als een afzonderlijk geheugenbestand. Er kunnen max. 99 bestanden worden opgeslagen.
- 3. Wanneer het geheugen vol is toont het display: "DATA FULL". De dataregistratie wordt in dit geval automatisch gestopt.

### Data-overdracht naar een pc

De data-overdracht naar een pc geschiedt met behulp van de meegeleverde USB-kabel en de pc software.

5.3.3 Fase volgorde- (/draaiveldrichting-) meting

- 1. Druk op de ON/OFF toets, om het apparaat in te schakelen.
- 2. Druk op de WIRING toets en gebruik de navigatietoetsen om "3P4W" te selecteren.
- 3. Sluit de meetkabels aan op de meter:
  - 1) Sluit de rode meetkabel aan op de U1-aansluiting.
  - 2) Sluit de gele meetkabel aan op de U2-aansluiting.
  - 3) Sluit de blauwe meetkabel aan op de U3-aansluiting.
- 4. Sluit de meetkabels en de stroomtangen aan op de te onderzoeken geleiders:

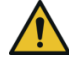

**WAARSCHUWING**: Indien mogelijk, koppelt u de te testen geleiders of componenten los van de stroomtoevoer, voor u de meetkabels en de stroomtangen aansluit.

123

- 4) Verbind de rode meetkabel met geleider "A", middels de krokodillenklem.
- 5) Verbind de gele meetkabel met geleider "B", middels de krokodillenklem.
- 6) Verbind de blauwe meetkabel met geleider "C", middels de krokodillenklem.
- 5. De spanningen van U1, U2 en U3 moeten groter zijn dan 30 V. Houd de Kortoets

ingedrukt. Bij een normale fasevolgorde verschijnt op het display het symbool. Is de **123** 

fasevolgorde omgekeerd, dan verschijnt het province symbool op het display. Laat de toets los, om de modus weer te verlaten.

### 5.3.4 Golfvorm- en harmonischen-analyse

De golfvorm- en harmonischen-analyse kan uitgevoerd worden met de software.

### 5.3.5 Automatisch uitschakelfunctie

Indien de automatisch uitschakelfunctie geactiveerd is, schakelt het apparaat automatisch uit, na ca. 30 minuten inactiviteit.

Om de automatische uitschakeling te activeren, gaat u als volgt te werk:

- 1. Schakel het apparaat in met de ON/OFF toets.
- 2. Houd de TIME toets ingedrukt, terwijl u het apparaat weer inschakelt met de ON/OFF toets.

De automatische uitschakeling is nu geactiveerd. Het O symbool wordt weergegeven op het display.

De automatische uitschakeling is bij het opstarten van het meetapparaat standaard gedeactiveerd. Wanneer de automatische uitschakeling, zoals hierboven beschreven, geactiveerd is, is deze inactief in de volgende gevallen:

- Wanneer de energie meetfunctie actief is.
- Wanneer de dataloggerfunctie actief is.
- Wanneer het apparaat verbonden is met een pc.

## 5.4 Software

5.4.1 Meetapparaat verbinden met de pc

- 1. Sluit de datakabel aan op het meetapparaat.
- 2. Verbind de USB-stekker met de pc.

#### 5.4.2 Software installeren

Om de software te installeren, gaat u als volgt te werk:

- 1. Plaats de cd-rom in het cd-rom loopwerk van uw pc.
- 2. Selecteer "Autorun.bat uitvoeren", wanneer de automatische weergave geactiveerd is. Is dit niet het geval, dan opent u in het cd-rom loopwerk menu het bestand "Autorun.bat" handmatig.
- 3. Klik op Meter Software, om de software te installeren.
- 4. Volg de aanwijzingen van het installatieprogramma op en installeer de software.

| PwrAnalyzer - InstallShield Wizard                                            | X                                    |
|-------------------------------------------------------------------------------|--------------------------------------|
| Ready to Install the Program                                                  |                                      |
| The wizard is ready to begin installation.                                    | S 20                                 |
| Click Install to begin the installation.                                      |                                      |
| If you want to review or change any of your installation s<br>exit the wizard | settings, dick Back. Click Cancel to |
|                                                                               |                                      |
|                                                                               |                                      |
|                                                                               |                                      |
|                                                                               |                                      |
|                                                                               |                                      |
|                                                                               |                                      |
|                                                                               |                                      |
| stallShield                                                                   |                                      |
| < <u>B</u> ack                                                                | Cancel Cancel                        |

5. Klik op "Finish", om de installatie af te sluiten.

| InstallShield Wizard Completed                                                                       |
|----------------------------------------------------------------------------------------------------|
| The InstallShield Wizard has successfully installed PwrAnalyzer.<br>Click Finish to exit the wizard. |
| < Back Finish Cancel                                                                                 |

#### 5.4.3 Software starten

Zorg ervoor dat het meetapparaat verbonden met de pc en ingeschakeld is, start vervolgens de software.

Er verschijnt een venster, waarin u de COM-poort kunt selecteren, waarmee het apparaat aangesloten is op de pc.

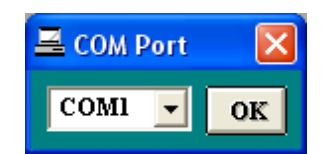

Selecteer de correcte COM-poort en klik op OK.

U gaat nu naar het hoofdscherm van de software:

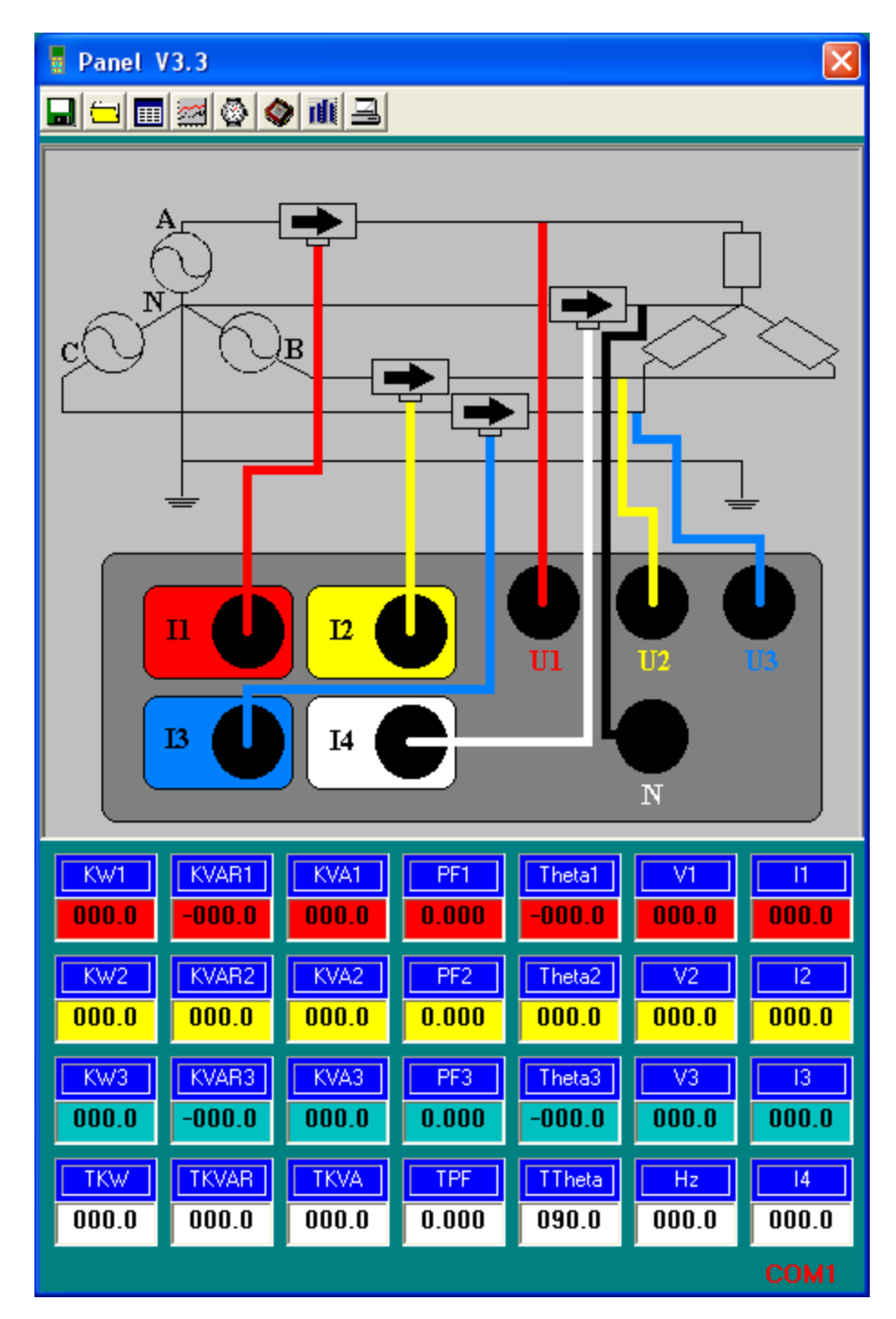

#### 5.4.4 Data-opname

#### Data opslaan op de harde schijf

| Klik op de 네 | knop. Er | verschijnt | een ops | lagvenster: |
|--------------|----------|------------|---------|-------------|
|--------------|----------|------------|---------|-------------|

| Save As                                                  |                                                                                                    |                      |   |          | ? 🔀                    |
|----------------------------------------------------------|----------------------------------------------------------------------------------------------------|----------------------|---|----------|------------------------|
| Save As<br>Save jn:<br>My Recent<br>Documents<br>Desktop | My Documeni<br>Adobe<br>My eBooks<br>My Music<br>My Pictures<br>My Received Fi<br>My Videos<br>Default<br>desktop | ts<br>iles           | T | ⇐ 🖻 💣 📰• |                        |
| My Documents<br>My Computer                              | E Sample                                                                                                    |                      |   |          |                        |
| My Network<br>Places                                     | File <u>n</u> ame:<br>Save as <u>t</u> ype:                                                                       | <br> All Files (*.*) |   | •        | <u>S</u> ave<br>Cancel |

Voer een bestandsnaam in, waaronder de data opgeslagen zal worden en klik vervolgens op "Save".

Klik op de 🗐 knop, om de data-opname te stoppen.

Data opslaan in het meetapparaat

#### 1. Automatisch opname

Druk op de START toets van het meetapparaat, tot het "M" symbool op het display begint te knipperen. Om de dataregistratie te stoppen, drukt u op de STOP toets.

#### 2. Handmatige opname

Druk op de MEMORY toets van het meetapparaat, om de actuele meetwaarde op te slaan. Het "M" symbool verschijnt bij het opslaan kort op het display.

#### 5.4.5 Bestanden openen

## Een bestand van de harde schijf openen

Klik op de 💷 knop, om een bestand te openen. Het volgende venster verschijnt:

| Open                                              |                    |                             |   |                 | ? 🗙          |
|---------------------------------------------------|--------------------|-----------------------------|---|-----------------|--------------|
| Look jn:                                          | 📋 My Document      | ts                          | • | ← 🗈 📸 <b></b> • |              |
| My Recent<br>Documents<br>Desktop<br>My Documents | Adobe              | iles                        |   |                 |              |
| My Computer                                       |                    |                             |   |                 |              |
| <b></b>                                           | File <u>n</u> ame: |                             |   | •               | <u>O</u> pen |
| My Network                                        | Files of type:     | All Files (*.*)             |   | •               | Cancel       |
| Places                                            |                    | 🔲 Open as <u>r</u> ead-only |   |                 |              |

Selecteer het gewenste bestand en klik op "Open" om het te openen.

# Bestanden uit het geheugen van het meetapparaat openen

Klik op de knop, om een bestand uit het geheugen van het meetapparaat te openen. Het volgende venster verschijnt:

| 🔷 D | ata Logger          |          |            |           | ×     |  |
|-----|---------------------|----------|------------|-----------|-------|--|
| Me  | emory Size<br>512 K | Remai    | Era        | Erase     |       |  |
| 1   | - Read              | Rec      | corded Sel | in Memory | ,     |  |
| Set | Date                | Time     | Mode       | Rec.s     | Intv. |  |
| 1   | 00/01/01            | 04:27:12 | 1P2W       | 2         | 5     |  |
| 2   | 00/01/01            | 00:01:11 | 1P2W       | 1850      | 5     |  |
|     |                     |          |            |           |       |  |

Klik op het gewenste bestand, om de bestanddetails te bekijken:

| 🎞 Data | a List     |          |        |       |       |       |        |       |       |       |            | × |
|--------|------------|----------|--------|-------|-------|-------|--------|-------|-------|-------|------------|---|
|        |            |          |        |       |       |       |        |       |       |       |            |   |
|        | Details    |          |        |       |       |       |        |       |       |       |            | F |
| No.s   | Date       | Time     | KW1    | KVAB1 | KVA1  | PF1   | Theta1 | V1    | 11    | KW2   | KVAB2      | 1 |
| 1      | 2000/01/01 | 00:01:11 | 000.0  | 000.0 | 000.0 | 0.000 | 000.0  | 107.8 | 000.0 | 000.0 | 000.0      |   |
| 2      | 2000/01/01 | 00:01:16 | 000.0  | 000.0 | 000.0 | 0.000 | 000.0  | 108.1 | 000.0 | 000.0 | 000.0      |   |
| 3      | 2000/01/01 | 00:01:21 | -000.0 | 000.0 | 000.0 | 0.000 | 000.0  | 108.1 | 000.0 | 000.0 | 000.0      |   |
| 4      | 2000/01/01 | 00:01:26 | 000.0  | 000.0 | 000.0 | 0.000 | 000.0  | 108.0 | 000.0 | 000.0 | 000.0      |   |
| 5      | 2000/01/01 | 00:01:31 | 000.0  | 000.0 | 000.0 | 0.000 | 000.0  | 108.0 | 000.0 | 000.0 | 000.0      |   |
| 6      | 2000/01/01 | 00:01:36 | 000.0  | 000.0 | 000.0 | 0.000 | 000.0  | 107.9 | 000.0 | 000.0 | 000.0      |   |
| 7      | 2000/01/01 | 00:01:41 | 000.0  | 000.0 | 000.0 | 0.000 | 000.0  | 107.7 | 000.0 | 000.0 | 000.0      |   |
| 8      | 2000/01/01 | 00:01:46 | 000.0  | 000.0 | 000.0 | 0.000 | 000.0  | 107.0 | 000.0 | 000.0 | 000.0      |   |
| 9      | 2000/01/01 | 00:01:51 | 000.0  | 000.0 | 000.0 | 0.000 | 000.0  | 108.3 | 000.0 | 000.0 | 000.0      |   |
| 10     | 2000/01/01 | 00:01:56 | 000.0  | 000.0 | 000.0 | 0.000 | 000.0  | 108.3 | 000.0 | 000.0 | 000.0      |   |
| 11     | 2000/01/01 | 00:02:01 | -000.0 | 000.0 | 000.0 | 0.000 | 000.0  | 108.2 | 000.0 | 000.0 | 000.0      |   |
| 12     | 2000/01/01 | 00:02:06 | 000.0  | 000.0 | 000.0 | 0.000 | 000.0  | 108.3 | 000.0 | 000.0 | 000.0      |   |
| 13     | 2000/01/01 | 00:02:11 | 000.0  | 000.0 | 000.0 | 0.000 | 000.0  | 108.0 | 000.0 | 000.0 | 000.0      |   |
| 14     | 2000/01/01 | 00:02:16 | -000.0 | 000.0 | 000.0 | 0.000 | 000.0  | 107.9 | 000.0 | 000.0 | 000.0      |   |
| 15     | 2000/01/01 | 00:02:21 | 000.0  | 000.0 | 000.0 | 0.000 | 000.0  | 107.8 | 000.0 | 000.0 | 000.0      |   |
| 16     | 2000/01/01 | 00:02:26 | 000.0  | 000.0 | 000.0 | 0.000 | 000.0  | 108.2 | 000.0 | 000.0 | 000.0      |   |
| 17     | 2000/01/01 | 00:02:31 | 000.0  | 000.0 | 000.0 | 0.000 | 000.0  | 108.2 | 000.0 | 000.0 | 000.0      |   |
| 18     | 2000/01/01 | 00:02:36 | 000.0  | 000.0 | 000.0 | 0.000 | 000.0  | 107.9 | 000.0 | 000.0 | 000.0      |   |
| 19     | 2000/01/01 | 00:02:41 | -000.0 | 000.0 | 000.0 | 0.000 | 000.0  | 108.3 | 000.0 | 000.0 | 000.0      |   |
| 20     | 2000/01/01 | 00:02:46 | 000.0  | 000.0 | 000.0 | 0.000 | 000.0  | 108.0 | 000.0 | 000.0 | 000.0      |   |
| 21     | 2000/01/01 | 00:02:51 | 000.0  | 000.0 | 000.0 | 0.000 | 000.0  | 107.8 | 000.0 | 000.0 | 000.0      |   |
| 22     | 2000/01/01 | 00:02:56 | -000.0 | 000.0 | 000.0 | 0.000 | 000.0  | 107.8 | 000.0 | 000.0 | 000.0      |   |
| 23     | 2000/01/01 | 00:03:01 | -000.0 | 000.0 | 000.0 | 0.000 | 000.0  | 107.9 | 000.0 | 000.0 | 000.0      |   |
| 24     | 2000/01/01 | 00:03:06 | 000.0  | 000.0 | 000.0 | 0.000 | 000.0  | 107.9 | 000.0 | 000.0 | 000.0      |   |
| 25     | 2000/01/01 | 00:03:11 | 000.0  | 000.0 | 000.0 | 0.000 | 000.0  | 108.0 | 000.0 | 000.0 | 000.0      |   |
| 26     | 2000/01/01 | 00:03:16 | 000.0  | 000.0 | 000.0 | 0.000 | 000.0  | 107.9 | 000.0 | 000.0 | 000.0      |   |
| 27     | 2000/01/01 | 00:03:21 | 000.0  | 000.0 | 000.0 | 0.000 | 000.0  | 107.9 | 000.0 | 000.0 | 000.0      |   |
| 28     | 2000/01/01 | 00:03:26 | -000.0 | 000.0 | 000.0 | 0.000 | 000.0  | 107.7 | 000.0 | 000.0 | 000.0      |   |
| 29     | 2000/01/01 | 00:03:31 | 000.0  | 000.0 | 000.0 | 0.000 | 000.0  | 107.8 | 000.0 | 000.0 | 000.0      |   |
| 30     | 2000/01/01 | 00:03:36 | -000.0 | 000.0 | 000.0 | 0.000 | 000.0  | 107.9 | 000.0 | 000.0 | 000.0      |   |
| 31     | 2000/01/01 | 00:03:41 | 000.0  | 000.0 | 000.0 | 0.000 | 000.0  | 107.6 | 000.0 | 000.0 | 000.0      |   |
| 32     | 2000/01/01 | 00:03:46 | -000.0 | 000.0 | 000.0 | 0.000 | 000.0  | 107.9 | 000.0 | 000.0 | 000.0      |   |
| 33     | 2000/01/01 | 00:03:51 | 000.0  | 000.0 | 000.0 | 0.000 | 000.0  | 108.0 | 000.0 | 000.0 | 000.0      |   |
| 34     | 2000/01/01 | 00:03:56 | 000.0  | 000.0 | 000.0 | 0.000 | 000.0  | 107.7 | 000.0 | 000.0 | 000.0      | • |
|        |            |          |        |       |       |       |        |       |       |       | - <b>-</b> |   |

### 5.4.6 Data exporteren naar Excel

Start Excel op en klik op Bestand -> Openen:

| Open                    |                                                                               | ? 🗙    |
|-------------------------|-------------------------------------------------------------------------------|--------|
| Look in:                | 🞯 Desktop 💽 🗲 💼 🔕 🗙 📸 🖬 - Tools -                                             |        |
| History<br>My Documents | My Documents My Computer My Network Places Axes Advanced New Folder Big 36001 |        |
| Desktop                 |                                                                               |        |
| Favorites               |                                                                               |        |
|                         |                                                                               | >      |
| Mv Network              | File name:                                                                    | Open 🔻 |
| Places                  | Files of type: All Files                                                      | Cancel |

Selecteer het gewenste bestand en klik op "Open" om het te openen.

De "Text Import Wizard" wordt geopend, volg de instructies op het beeldscherm op:

| Text Import Wizard - Step 1 of 3                                                                                                    | ?× |
|----------------------------------------------------------------------------------------------------|----|
| The Text Wizard has determined that your data is Delimited.<br>If this is correct, choose Next, or choose the data type that best describes your data.<br>Original data type<br>Choose the file type that best describes your data:<br>© Delimited<br>Characters such as commas or tabs separate each field.<br>© Fixed width - Fields are aligned in columns with spaces between each field. |    |
| Start import at <u>r</u> ow: 1 🗧 File <u>o</u> rigin: Windows (ANSI)                                                                                                    | •  |
| Preview of file C:\Documents and Settings\Happy\Desktop\36001.                                                                                                    |    |
| 1 No.sDateTimeKW1KVAR1KVA1PF1Theta1V1T1KW2KVAR2KVA2PF<br>2 112007/07/1614:25:06000.0-000.0000.00.000-090.0108.0000<br>3 122007/07/1614:25:07000.0-000.0000.00.000-090.0107.9000<br>4 132007/07/1614:25:08000.0-000.0000.00.000-090.0107.9000<br>5 142007/07/1614:25:09000.0-000.0000.00.000-090.0108.1000                                                                                     |    |
|                                                                                                    | •  |
| Cancel < Back Next > <u>Fi</u> ni                                                                                                    | sh |
|                                                                                                    |    |

| Text Import Wizard                                                                                                    | - Step 2 of | f 3   |        |                |            |        |             | <u>?</u> × |  |  |
|----------------------------------------------------------------------------------------------------|-------------|-------|--------|----------------|------------|--------|-------------|------------|--|--|
| This screen lets you set the delimiters your data contains. You can see how your text is affected in the preview below.                                     |             |       |        |                |            |        |             |            |  |  |
| Delimiters       Treat consecutive delimiters as one         Image: Tab       Semicolon       Comma         Image: Space       Other:       Text gualifier: |             |       |        |                |            |        |             |            |  |  |
| Data preview                                                                                                    |             |       |        |                |            |        |             |            |  |  |
| No.s Date                                                                                                    | Time        | KWl   | KVARI  | KVA1           | <b>PF1</b> | Thetal | V1          | <b>E1</b>  |  |  |
| 11 2007/07/16                                                                                                    | 14:25:06    | 000.0 | -000.0 | 000.0          | 0.000      | -090.0 | 108.0       | 00         |  |  |
| 12 2007/07/16                                                                                                    | 14:25:07    | 000.0 | -000.0 | 000.0          | 0.000      | -090.0 | 107.9       | 00         |  |  |
| 13 2007/07/16                                                                                                    | 14:25:08    | 000.0 | -000.0 | 000.0          | 0.000      | -090.0 | 107.9       | 00         |  |  |
| 14 2007/07/16                                                                                                    | 14:25:09    | 000.0 | -000.0 | 000.0          | 0.000      | -090.0 | 108.1       | 00 🖵       |  |  |
| •                                                                                                    |             |       |        |                |            |        |             |            |  |  |
|                                                                                                    |             | Ca    | ncel   | < <u>B</u> acl | <          | Next > | ) <u></u> E | nish       |  |  |

# GEBRUIKSAANWIJZING Datalogger PCE-360

| Text Import Wizard                                                                                    | - Step 3 o | f 3    |         |                                         |                    |            |         | ?×   |
|----------------------------------------------------------------------------------------------------|------------|--------|---------|-----------------------------------------|--------------------|------------|---------|------|
| This screen lets you select each column and set the Data Format.                                      |            |        |         |                                         | data forn<br>neral | nat        |         |      |
| 'General' converts numeric values to numbers, date values to dates, and all remaining values to text. |            |        |         | C <u>T</u> ext<br>C <u>D</u> ate: MDY ▼ |                    |            |         |      |
| Advance                                                                                               | ed         |        |         | C Do                                    | not impor          | t column ( | (skip)  |      |
| Data preview                                                                                          |            | Conoro | Conorol | Conoro                                  | Conoro             | Conorol    | Conorra |      |
| No.s Date                                                                                             | Time       | KW1    | KVAR1   | KVA1                                    | PF1                | Thetal     | V1      | II - |
| 11 2007/07/16                                                                                         | 14:25:06   | 000.0  | -000.0  | 000.0                                   | 0.000              | -090.0     | 108.0   | 00   |
| 12 2007/07/16                                                                                         | 14:25:07   | 000.0  | -000.0  | 000.0                                   | 0.000              | -090.0     | 107.9   | 00   |
| 13 2007/07/16                                                                                         | 14:25:08   | 000.0  | -000.0  | 000.0                                   | 0.000              | -090.0     | 107.9   | 00   |
| 14 2007/07/16                                                                                         | 14:25:09   | 000.0  | -000.0  | 000.0                                   | 0.000              | -090.0     | 108.1   | 00 🗕 |
| •                                                                                                    |            |        |         |                                         |                    |            |         | ▶    |
|                                                                                                    |            | Ca     | ncel    | < <u>B</u> acł                          | <                  | Next >     | E       | nish |

# 5.4.7 Grafieken weergeven

Open een bestand en klik op de 💹 knop, om een grafiek weer te geven:

| 🧱 Plot Data                          | /File             |              |                       |                   |      |                       |                   |              |                                               |                   |    |
|--------------------------------------|-------------------|--------------|-----------------------|-------------------|------|-----------------------|-------------------|--------------|-----------------------------------------------|-------------------|----|
| 1-<br>0-<br>-1-<br>11                | 1<br>24<br>KW1    | н<br>Т<br>36 | 1-<br>0-<br>-1-<br>11 | 1<br>24<br>KW2    |      | 1-<br>0-<br>-1-<br>11 | 1<br>24<br>KW3    | н<br>Т<br>36 | 1-<br>0-<br>-1-1<br>11                        | 1<br>24<br>TKW    | 36 |
| 1-<br>0-<br>-1-<br>11                | I<br>24<br>KVAR1  | н<br>П<br>36 | 1                     | 1<br>24<br>KVAR2  | - 36 | 1-<br>0-<br>-1-<br>11 | i<br>24<br>KVAR3  | н<br>П<br>36 | 1-<br>0-<br>-1-1<br>11                        | i<br>24<br>TKVAR  |    |
| 1-<br>0-<br>.1-<br>11                | 1<br>24<br>KVA1   | 36           | 1-<br>0-<br>.1-<br>11 | 1<br>24<br>KVA2   | 36   | 1-<br>0-<br>-1-<br>11 | 1<br>24<br>KVA3   | 36           | 1-<br>0-<br>-1-<br>11                         | 1<br>24<br>TKVA   | 36 |
| 1-<br>0-<br>-1-<br>11                | 1<br>24<br>PF1    | н<br>П<br>36 | 1-<br>0-<br>-1-<br>11 | 1<br>24<br>PF2    | 36   | 1-<br>0-<br>-1-<br>11 | 1<br>24<br>PF3    | н<br>П<br>36 | 1-<br>0-<br>-1-1<br>11                        | I<br>24<br>TPF    | 36 |
| -89-<br>-90-<br>-91-<br>11           | l<br>24<br>Theta1 | 36           | 1-<br>0-<br>.1-<br>11 | 1<br>24<br>Theta2 | 36   | 1-<br>0-<br>-1-<br>11 | T<br>24<br>Theta3 | 36           | 91 –<br>90 –<br>89 –<br>11                    | l<br>24<br>TTheta | 36 |
| 108.4<br>108.2<br>108-<br>108-<br>11 | 1<br>24<br>V1     | 36           | 1-<br>0-<br>.1-<br>11 | 1<br>24<br>V2     | 36   | 1-<br>0-<br>-1-<br>11 | 1<br>24<br>V3     | 36           | 60.1<br>60-<br>59.9-<br>59.8-<br>59.7-1<br>11 | 1<br>24<br>Hz     | 36 |
| 1-<br>0-<br>.1-<br>11                | 1<br>24<br>11     | 36           | 1-<br>0-<br>.1-<br>11 | 1<br>24<br>12     | 36   | 1-<br>0-<br>-1-<br>11 | 1<br>24<br>13     | 36           | 1-<br>0-<br>-1-<br>11                         | 1<br>24<br>14     | 36 |

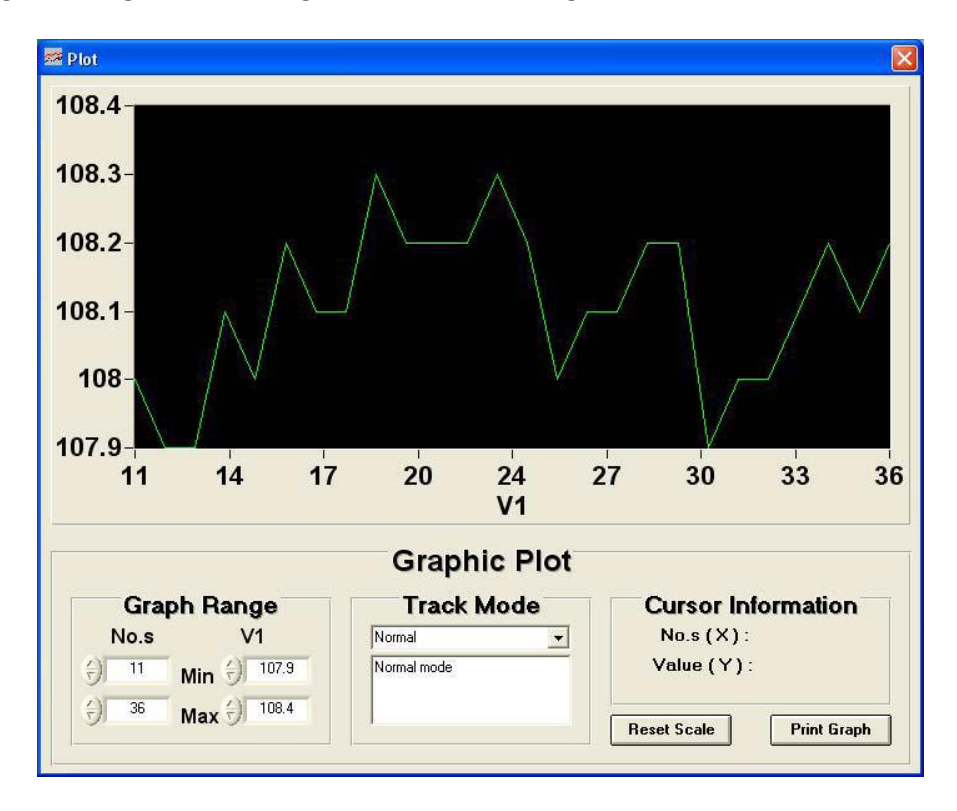

Klik op de gewenste grafiek, om de grafiekdetails weer te geven:

#### 5.4.8 Opname-frequentie instellen

Om de Opname-frequentie, oftewel de samplerate, in te stellen klikt u op de 🖄 knop. Het volgende venster wordt geopend:

| Input Sampling Time                                      | X            |
|----------------------------------------------------------|--------------|
| Enter the SAMPLING TIME in seconds<br>(1 <= t <= 86400 ) | OK<br>Cancel |
| 8                                                        |              |

Voer de gewenste interval in, in seconden, en klik aansluitend op OK.

#### 5.4.9 Tijd instellen

Om de interne klok van het meetapparaat overeen te laten komen met de systeemklok van de pc, klikt u op de systeemklok van de pc,

#### 5.4.10 Harmonischen

Klik op de 🄳 knop, om de harmonischen exacter te bekijken. Het volgende venster wordt geopend:

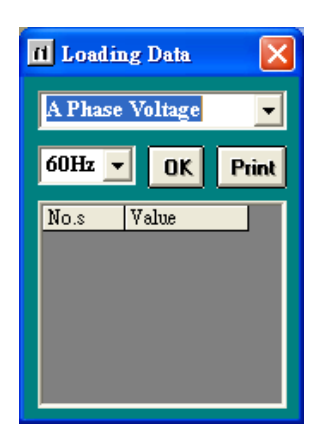

Selecteer de gewenste fase en frequentie en klik op OK.

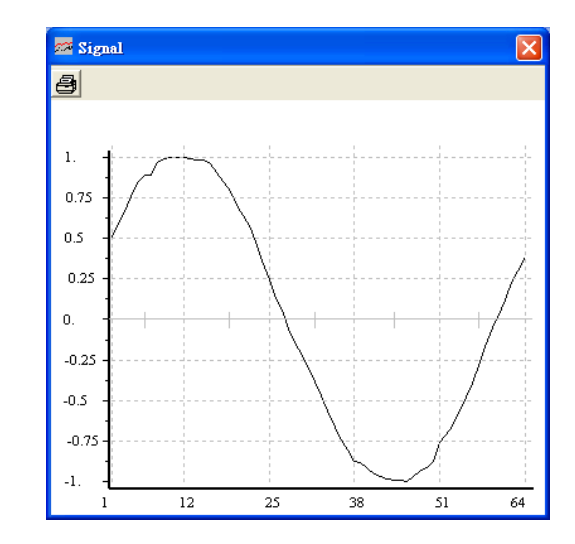

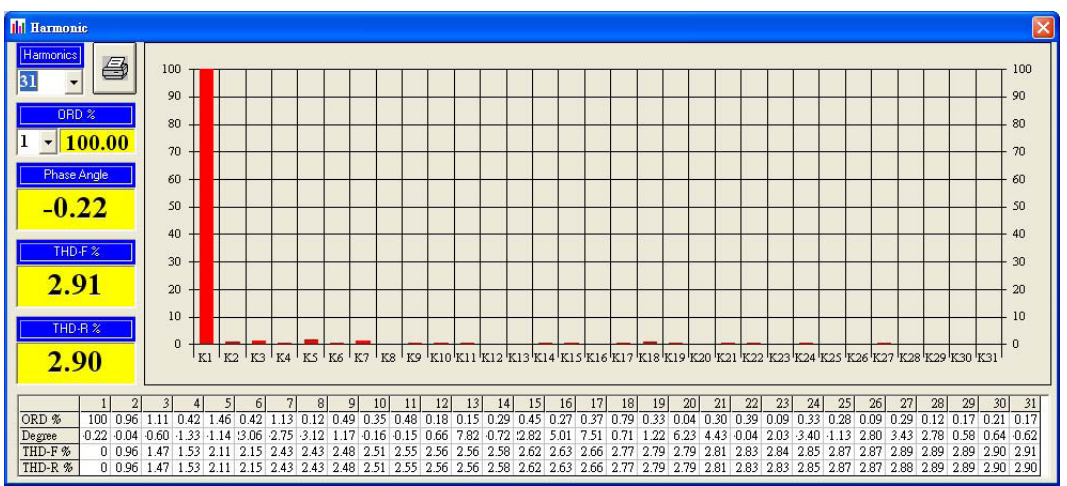

# 6 Garantie

Onze garantievoorwaarden zijn te vinden in onze algemene voorwaarden, op onze website: <u>https://www.pce-instruments.com/dutch/verkoopvoorwaarden</u>

# 7 Verwijdering en contact

Batterijen mogen niet worden weggegooid bij het huishoudelijk afval; de eindgebruiker is wettelijk verplicht deze in te leveren. Gebruikte batterijen kunnen bij de daarvoor bestemde inzamelpunten worden ingeleverd.

Bij vragen over ons assortiment of het meetinstrument kunt u contact opnemen met:

PCE Brookhuis B.V.

Institutenweg 15 7521 PH Enschede The Netherlands

Telefoon: +31 53 737 01 92 Fax: +31 53 430 36 46

info@pcebenelux.nl

Een compleet overzicht van onze apparatuur vindt u hier: http://www.pcebrookhuis.nl/ https://www.pce-instruments.com/dutch/

WEEE-Reg.-Nr.DE69278128

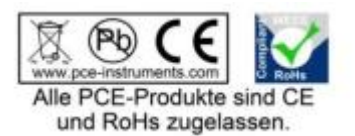